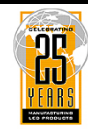

# How is your sign connected to the messaging computer? (see back page)

Check one:

SERIAL

MODEM

**WIRELESS** 

**Common sign problems** 

Adaptive Micro Systems LLC

| Problem                                                           | Possible causes                                                                                                    | Recommended<br>solutions                                              |
|-------------------------------------------------------------------|----------------------------------------------------------------------------------------------------|-----------------------------------------------------------------------|
|                                                                   | <ul> <li>AlphaNET software not set up correctly.</li> <li>Messaging computer wiring/interface problem.</li> </ul>                                                                                                    | For signs using a serial<br>connection (RS485 wiring),<br>see page 3. |
| Messages sent from AlphaNET software<br>do not appear on sign(s). | <ul><li> Power not supplied to sign.</li><li> Sign wiring/interface problem.</li><li> Sign DIP switches not set properly.</li></ul>                                                                                     | For signs using a modem, see page 4.                                  |
|                                                                   | <ul><li> Improper network termination.</li><li>Sign damaged.</li></ul>                                                                                                    | For signs using a wireless<br>transceiver, see page 5.                |
| Temperature displayed on sign is not accurate.                    | <ul> <li>Temperature probe not connected properly.</li> <li>Temperature probe not mounted correctly.</li> <li>Temperature probe not adjusted using<br/>AlphaNET software.</li> <li>Faulty temperature probe.</li> </ul> | See page 6.                                                           |
| Temperature displayed on two signs is different.                  | <ul> <li>Temperature probe not connected properly.</li> <li>Signs not connected as Master/Slave.</li> <li>Faulty temperature probe.</li> </ul>                                                                          | See page 6.                                                           |

© Copyright 2003 Adaptive Micro Systems, LLC. All rights reserved. Adaptive Micro Systems • 7840 North 86th Street • Milwaukee, WI 53224 USA • 414-357-2020 • 414-357-2029 (fax) • http://www.adaptivedisplays.com

Trademarked names appear throughout this document. Rather than list the names and entities that own the trademarks or insert a trademark symbol with each mention of the trademarked name, the publisher states that it is using names for editorial purposes and to the benefit of the trademark owner with no intention of improperly using the trademark. The following are trademarks of Adaptive Micro Systems: Adaptive, Alpha, AlphaLert, AlphaNET, AlphaNet plus, AlphaEclipse, AlphaPremiere, AlphaTicker, AlphaVision, AlphaVision InfoTracker, Automode, BetaBrite, BetaBrite Director, BetaBrite Messaging Software, Big Dot, Director, EZ KEY II, EZ95, PagerNET, PPD, PrintPak, Serial Clock, Smart Alec, Solar, TimeNet

> The distinctive trade dress of this product is a trademark claimed by Adaptive Micro Systems, LLC. Due to continuing product innovation, specifications in this manual are subject to change without notice.

# Contents

| Common sign problems                                                                                                    |
|----------------------------------------------------------------------------------------------------|
| Recommended solutions                                                                                                    |
| Troubleshooting procedures7PC-TO-SIGN CHECK procedure7PC FEEDBACK procedure8ALPHANET MESSAGE procedure9PC COM PORT procedure11PC CHECK procedure15SIGN RESTART procedure20SIGN FEEDBACK procedure21SIGN POWER procedure23SIGN CHECK procedure23SIGN CHECK procedure30TEMP PROBE CHECK procedure31TEMP PROBE FIX procedure32 |
| Sign networking.    33      Computer-to-sign connection methods    33      Sign-to-sign connection methods    37      Termination    40                                                                                                    |
| Appendix       41         Purpose       41         Revision history       41         Related documentation       41         Safety       41         Temperature probe installation       43                                                                                                    |
| How is your sign connected to the messaging computer?                                                                                                    |

# **Recommended solutions**

# Problem: "Messages sent from AlphaNET software do not appear on sign(s)" — serial (RS485 cable)

| Step | Procedure                   | Description                                                                                      | Results                                                                                                    |
|------|-----------------------------|--------------------------------------------------------------------------------------------------|----------------------------------------------------------------------------------------------------|
| 1    | PC-TO-SIGN CHECK (page 7)   | Checks to see if there is<br>communication between the<br>messaging computer and the<br>sign(s). | <ul> <li>If this procedure fails, try PC COM PORT.</li> <li>If this procedure succeeds, try ALPHANET MESSAGE.</li> </ul> |
| 2    | ALPHANET MESSAGE (page 9)   | Attempts to send a simple<br>message from AlphaNET software                                      | • If this procedure fails, try PC COM PORT.                                                                              |
| _    |                             | to the sign(s).                                                                                  | If this procedure succeeds, try creating<br>and sending other messages.                                                  |
| 2    |                             | Tries to determine the type of                                                                   | • If this procedure fails, try SIGN RESTART.                                                                             |
| 3    | PC COM PORT (page 11)       | computer.                                                                                        | If this procedure succeeds, try PC CHECK-<br>RS485.                                                                      |
|      |                             | On the messaging computer, tries                                                                 | • If this procedure fails, try SIGN RESTART.                                                                             |
| 4    | PC CHECK-RS485 (page 16)    | in the RS485 wiring and interface.                                                               | <ul> <li>If this procedure succeeds, try PC-TO-<br/>SIGN CHECK again.</li> </ul>                                         |
| 5    | SIGN RESTART (page 20)      | Removes and then reapplies                                                                       | <ul> <li>If this procedure fails, try INSIDE<br/>INSPECTION.</li> </ul>                                                  |
| Ŭ    | (page 25)                   | power to the sign(s).                                                                            | • If this procedure succeeds, try PC-TO-<br>SIGN CHECK again.                                                            |
|      |                             | Visual inspection of the inside of                                                               | • If there are <i>no</i> signs of problems, try SIGN POWER.                                                              |
| 6    | INSIDE INSPECTION (page 30) | problems (loose wires, water or<br>electrical damage, and so on).                                | <ul> <li>If there <i>are</i> signs of problems, fix them if<br/>possible then try PC-TO-SIGN CHECK<br/>again.</li> </ul> |
| 7    | SIGN POWER (page 23)        | Checks to see if power is available                                                              | <ul> <li>If this procedure fails, try SIGN<br/>FEEDBACK.</li> </ul>                                                      |
|      |                             | to the sign(s) components.                                                                       | <ul> <li>If this procedure succeeds, try PC-TO-<br/>SIGN CHECK again.</li> </ul>                                         |
| 8    | SIGN FEEDBACK (page 21)     | Using LEDs on the sign, checks to see if there is communication                                  | <ul> <li>If this procedure fails, try SIGN CHECK-<br/>RS485.</li> </ul>                                                  |
|      | GIGINT LEDDAOK (page 21)    | between the messaging computer<br>and the sign(s).                                               | • If this procedure succeeds, try PC-TO-<br>SIGN CHECK again.                                                            |
| Q    | SIGN CHECK-BS485 (name 27)  | On the sign, tries to determine if                                                               | If this procedure fails, contact Adaptive<br>Technical Support.                                                          |
|      |                             | wiring and interface.                                                                            | • If this procedure succeeds, try PC-TO-<br>SIGN CHECK again.                                                            |

# Problem: "Messages sent from AlphaNET software do not appear on sign(s)" — modem

| Step | Procedure                   | Description                                                                                                    | Results                                                                                                    |
|------|-----------------------------|----------------------------------------------------------------------------------------------------|----------------------------------------------------------------------------------------------------|
| 1    | PC-TO-SIGN CHECK (page 7)   | Checks to see if there is<br>communication between the<br>messaging computer and the<br>sign(s).                                            | <ul> <li>If this procedure fails, try PC COM PORT.</li> <li>If this procedure succeeds, try ALPHANET MESSAGE.</li> </ul>                                                            |
| 2    | ALPHANET MESSAGE (page 9)   | Attempts to send a simple<br>message from AlphaNET software<br>to the sign(s).                                                              | <ul> <li>If this procedure fails, try PC COM PORT.</li> <li>If this procedure succeeds, try creating and sending other messages.</li> </ul>                                         |
| 3    | PC COM PORT (page 11)       | Tries to determine the type of<br>COM ports on the messaging<br>computer.                                                                   | <ul> <li>If this procedure fails, try SIGN RESTART.</li> <li>If this procedure succeeds, try PC CHECK-MODEM.</li> </ul>                                                             |
| 4    | PC CHECK-MODEM (page 17)    | On the messaging computer, tries<br>to determine if there are any<br>faults in the modem.                                                   | <ul> <li>If this procedure fails, try SIGN RESTART.</li> <li>If this procedure succeeds, try PC-TO-SIGN CHECK again.</li> </ul>                                                     |
| 5    | SIGN RESTART (page 20)      | Removes and then reapplies power to the sign(s).                                                                                            | <ul> <li>If this procedure fails, try INSIDE<br/>INSPECTION.</li> <li>If this procedure succeeds, try PC-TO-<br/>SIGN CHECK again.</li> </ul>                                       |
| 6    | INSIDE INSPECTION (page 30) | Visual inspection of the inside of<br>the sign(s) for obvious physical<br>problems (loose wires, water or<br>electrical damage, and so on). | <ul> <li>If there are <i>no</i> signs of problems, try SIGN POWER.</li> <li>If there <i>are</i> signs of problems, fix them if possible then try PC-TO-SIGN CHECK again.</li> </ul> |
| 7    | SIGN POWER (page 23)        | Checks to see if power is available to the sign(s) components.                                                                              | <ul> <li>If this procedure fails, try SIGN<br/>FEEDBACK.</li> <li>If this procedure succeeds, try PC-TO-<br/>SIGN CHECK again.</li> </ul>                                           |
| 8    | SIGN FEEDBACK (page 21)     | Using LEDs on the sign, checks<br>to see if there is communication<br>between the messaging computer<br>and the sign(s).                    | <ul> <li>If this procedure fails, try SIGN CHECK-<br/>MODEM.</li> <li>If this procedure succeeds, try PC-TO-<br/>SIGN CHECK again.</li> </ul>                                       |
| 9    | SIGN CHECK-MODEM (page 28)  | On the sign, tries to determine if<br>there are any faults in the modem<br>wiring.                                                          | <ul> <li>If this procedure fails, contact Adaptive<br/>Technical Support.</li> <li>If this procedure succeeds, try PC-TO-<br/>SIGN CHECK again.</li> </ul>                          |

# Problem: "Messages sent from AlphaNET software do not appear on sign(s)" — wireless transceiver

| Step | Procedure                        | Description                                                                                                    | Results                                                                                                    |
|------|----------------------------------|----------------------------------------------------------------------------------------------------|----------------------------------------------------------------------------------------------------|
| 1    | PC-TO-SIGN CHECK (page 7)        | Checks to see if there is<br>communication between the<br>messaging computer and the<br>sign(s).                                            | <ul> <li>If this procedure fails, try PC COM PORT.</li> <li>If this procedure succeeds, try ALPHANET MESSAGE.</li> </ul>                                                            |
| 2    | ALPHANET MESSAGE (page 9)        | Attempts to send a simple<br>message from AlphaNET software<br>to the sign(s).                                                              | <ul> <li>If this procedure fails, try PC COM PORT.</li> <li>If this procedure succeeds, try creating and sending other messages.</li> </ul>                                         |
| 3    | PC COM PORT (page 11)            | Tries to determine the type of<br>COM ports on the messaging<br>computer.                                                                   | <ul> <li>If this procedure fails, try SIGN RESTART.</li> <li>If this procedure succeeds, try PC CHECK-WIRELESS.</li> </ul>                                                          |
| 4    | PC CHECK-WIRELESS (page 19)      | On the messaging computer, tries<br>to determine if there are any<br>faults in the wireless transceiver<br>wiring.                          | <ul> <li>If this procedure fails, try SIGN RESTART.</li> <li>If this procedure succeeds, try PC-TO-SIGN CHECK again.</li> </ul>                                                     |
| 5    | SIGN RESTART (page 20)           | Removes and then reapplies power to the sign(s).                                                                                            | <ul> <li>If this procedure fails, try INSIDE<br/>INSPECTION.</li> <li>If this procedure succeeds, try PC-TO-<br/>SIGN CHECK again.</li> </ul>                                       |
| 6    | INSIDE INSPECTION (page 30)      | Visual inspection of the inside of<br>the sign(s) for obvious physical<br>problems (loose wires, water or<br>electrical damage, and so on). | <ul> <li>If there are <i>no</i> signs of problems, try SIGN POWER.</li> <li>If there <i>are</i> signs of problems, fix them if possible then try PC-TO-SIGN CHECK again.</li> </ul> |
| 7    | SIGN POWER (page 23)             | Checks to see if power is available to the sign(s) components.                                                                              | <ul> <li>If this procedure fails, try SIGN<br/>FEEDBACK.</li> <li>If this procedure succeeds, try PC-TO-<br/>SIGN CHECK again.</li> </ul>                                           |
| 8    | SIGN FEEDBACK (page 21)          | Using LEDs on the sign, checks<br>to see if there is communication<br>between the messaging computer<br>and the sign(s).                    | <ul> <li>If this procedure fails, try SIGN CHECK-WIRELESS.</li> <li>If this procedure succeeds, try PC-TO-SIGN CHECK again.</li> </ul>                                              |
| 9    | SIGN CHECK-WIRELESS<br>(page 29) | On the sign, tries to determine if<br>there are any faults in the wireless<br>transceiver wiring.                                           | <ul> <li>If this procedure fails, contact Adaptive<br/>Technical Support.</li> <li>If this procedure succeeds, try PC-TO-<br/>SIGN CHECK again.</li> </ul>                          |

## Problem: "Temperature displayed on sign is not accurate"

To try to fix this problem, follow the procedures below:

| Step | Procedure                    | Description                                             | Results                                                                                                    |
|------|------------------------------|---------------------------------------------------------|----------------------------------------------------------------------------------------------------|
| 1    | 1 TEMP PROBE CHECK (page 31) | Checks if the temperature probe is operating correctly. | <ul> <li>If this procedure fails, replace the<br/>temperature probe and try TEMP PROBE<br/>CHECK again.</li> </ul> |
|      |                              |                                                         | • If this procedure succeeds, then there is no need for further testing.                                           |

## Problem: "Temperature displayed on two signs is different"

| Step | Procedure                        | Description                                     | Results                                                                              |
|------|----------------------------------|-------------------------------------------------|--------------------------------------------------------------------------------------|
| 1    | 1 TEMP PROBE FIX (page 32) At te | Attempts to correct a faulty temperature probe. | <ul> <li>If this procedure fails, contact Adaptive<br/>Technical Support.</li> </ul> |
|      |                                  |                                                 | • If this procedure succeeds, then there is no need for further testing.             |

## **Troubleshooting procedures**

## **PC-TO-SIGN CHECK procedure**

Description:

- To see if communications exist between a sign and the messaging computer.
- To get information from the sign, such as its address, baud rate, and so on.

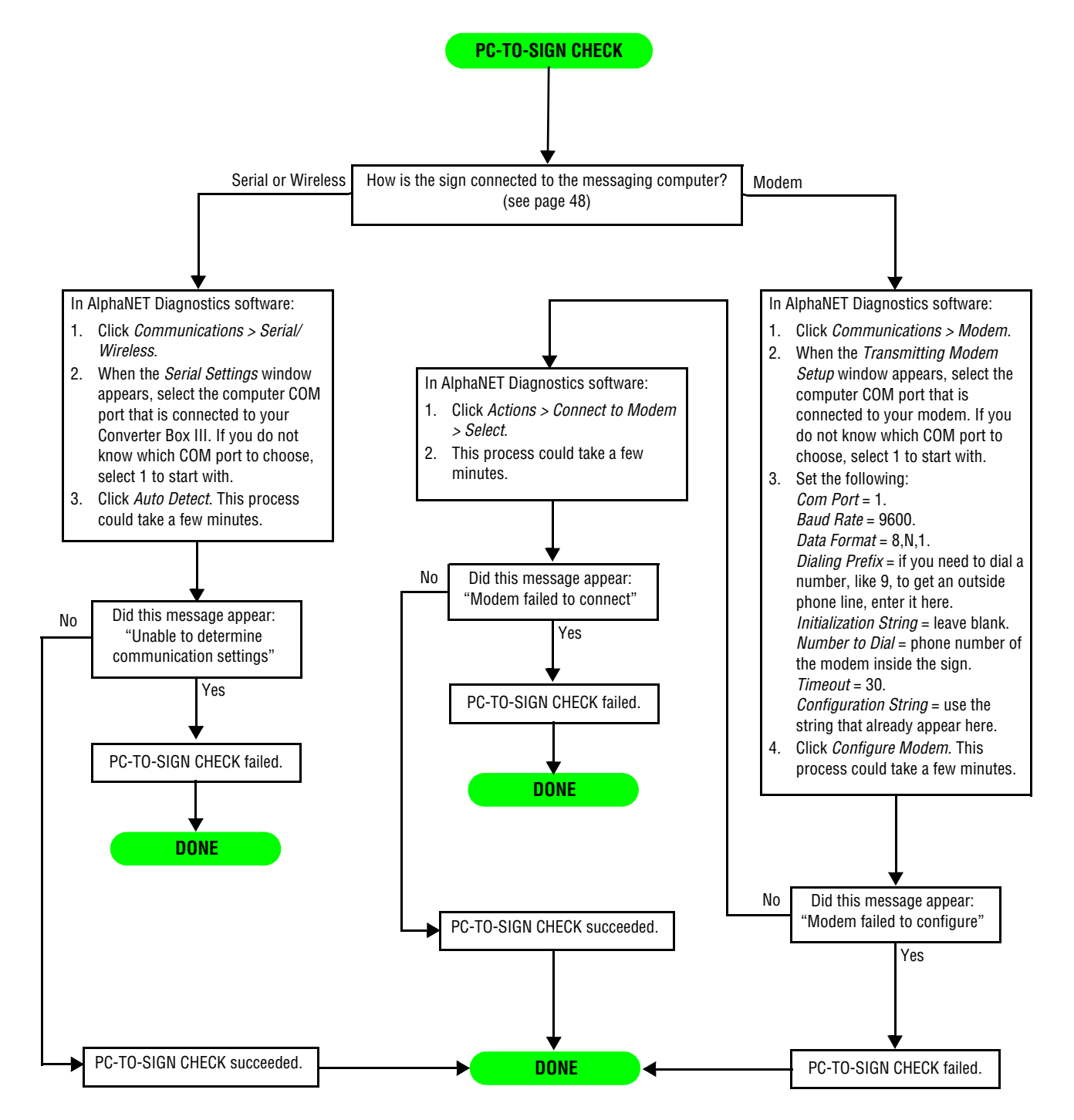

## PC FEEDBACK procedure

#### Description:

- To see if there is one-way, two-way, or no communication between the messaging computer and the sign(s) that should receive messages from this computer.
- **NOTE:** This procedure only works if the messaging computer uses one of the following communication interfaces: Converter Box III, modem, Zeus wireless transceiver, Locus radio modem, Lantronix MSS485-T, or an interface that has separate transmit and receive indicators. For more information, see "LED indicator locations" on page 44.

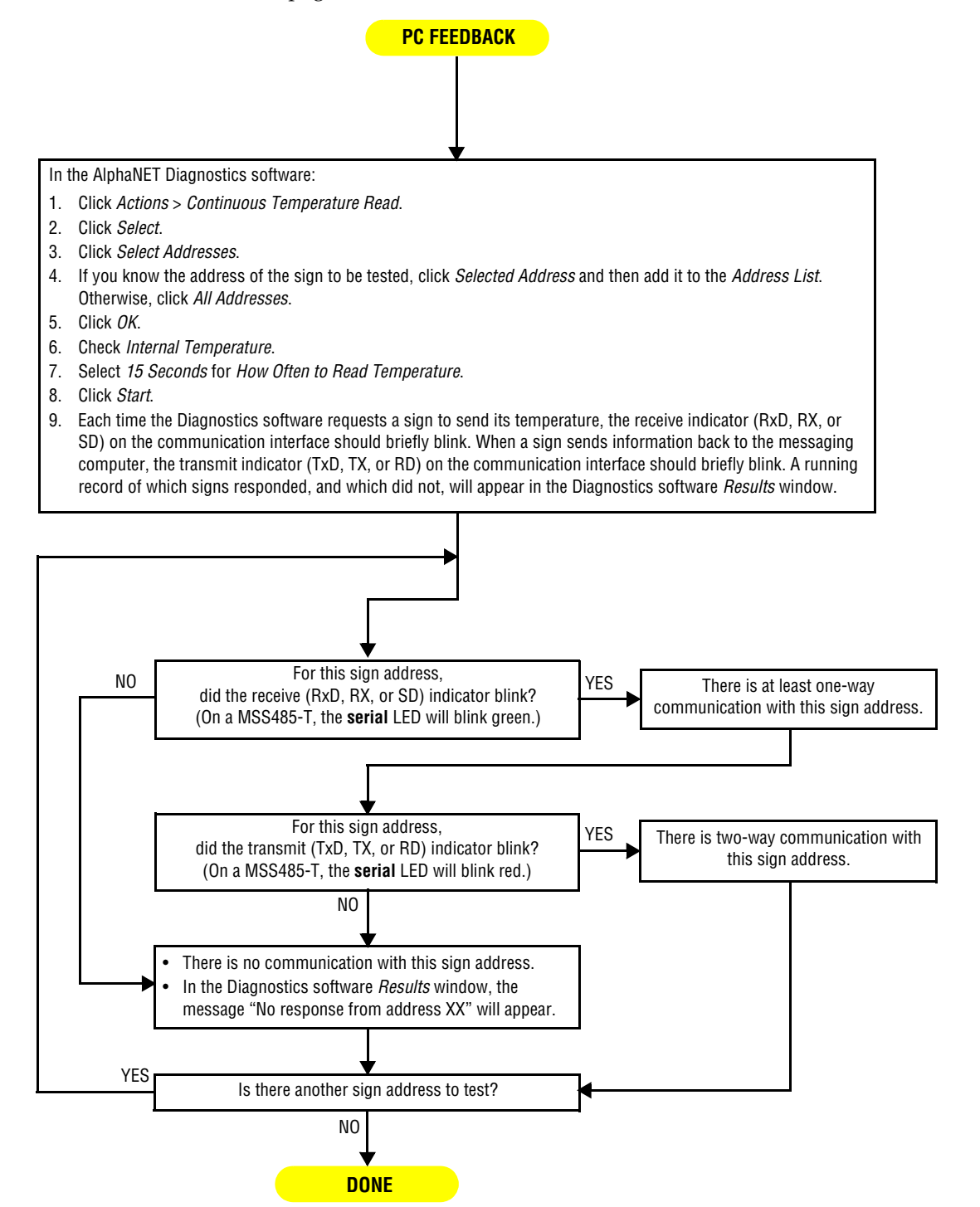

## **ALPHANET MESSAGE procedure**

Description:

• To see if a message created using AlphaNET software and simulated on a computer screen, looks the same on an actual sign.

**NOTE:** This procedure erases all messages currently stored in a sign.

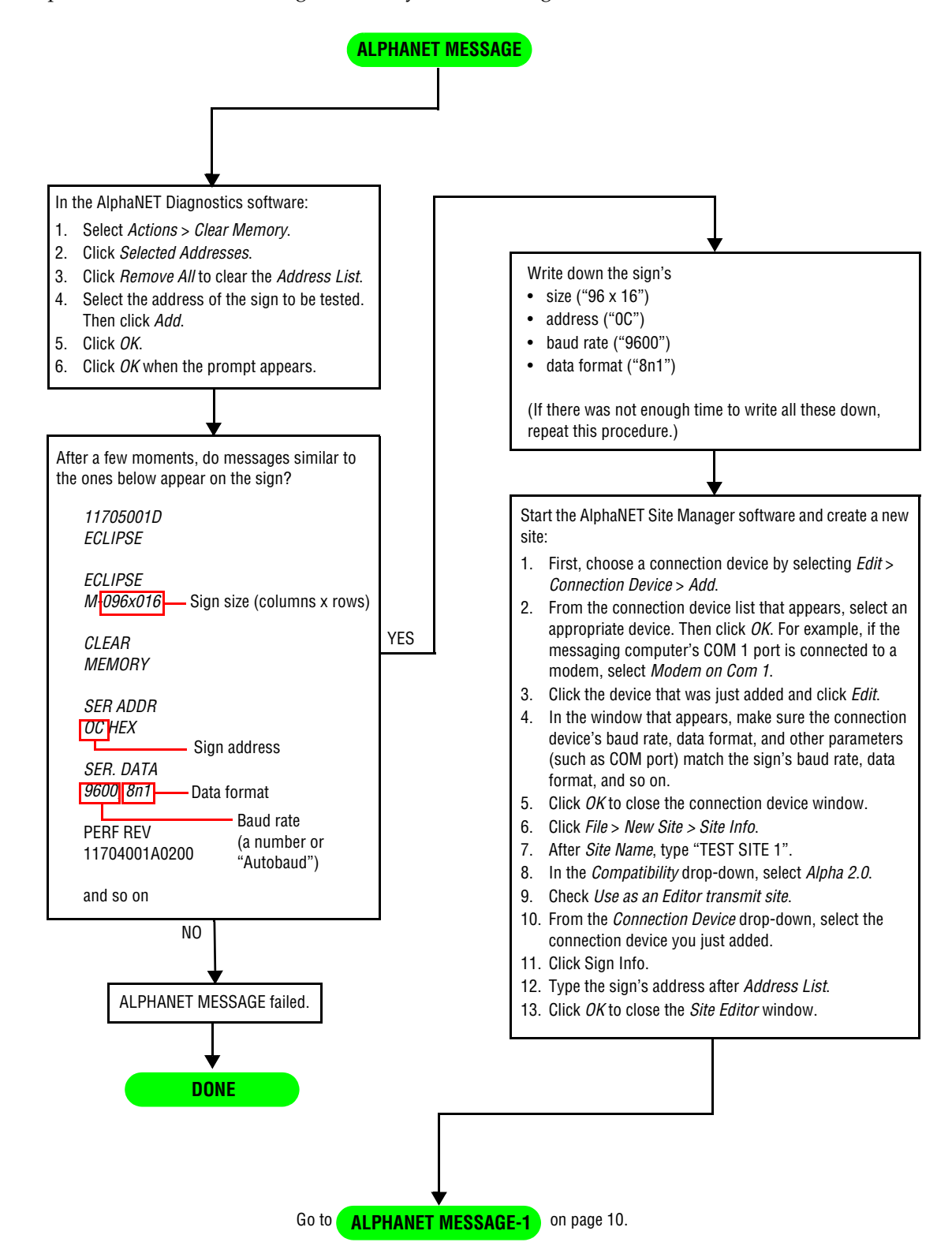

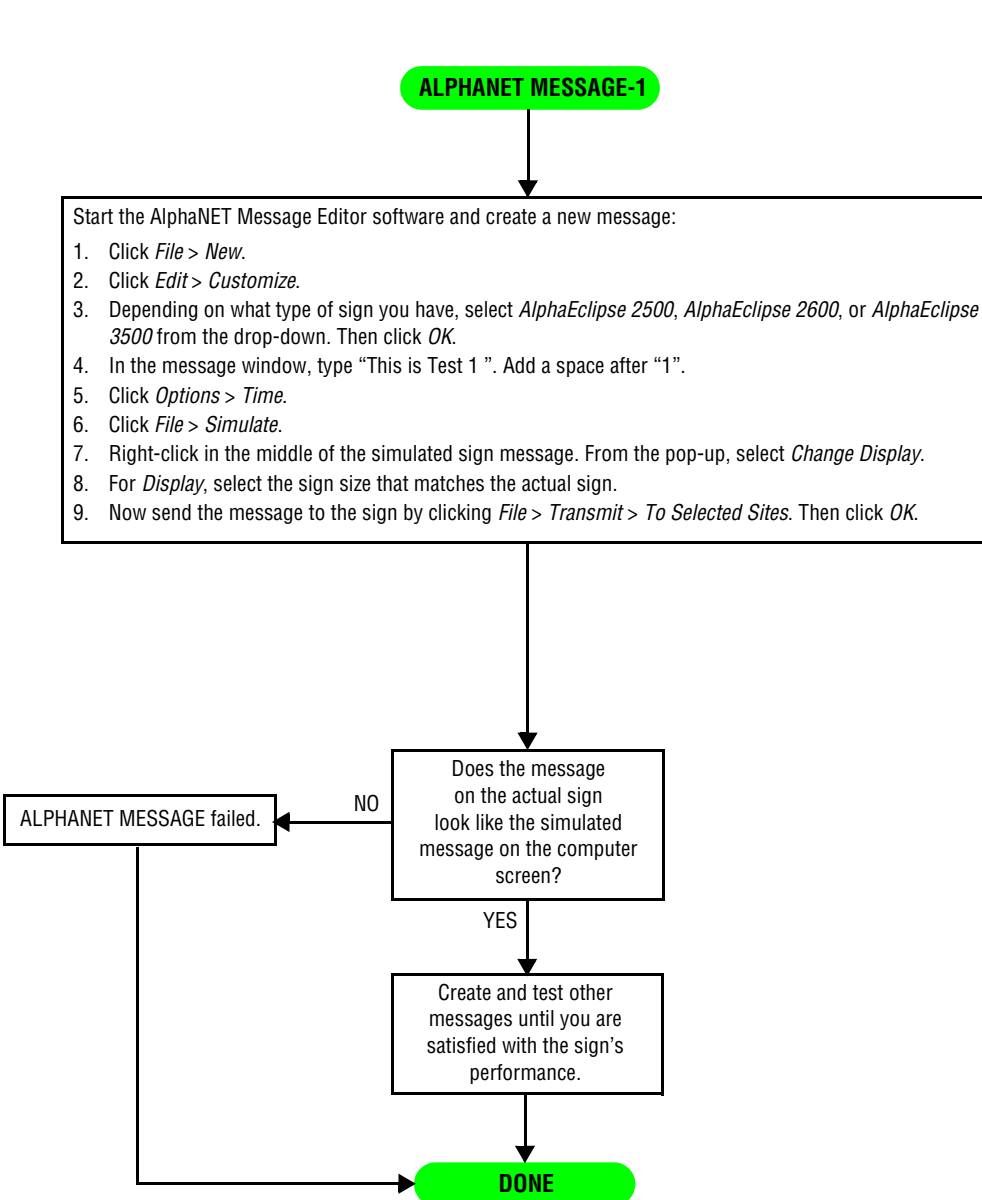

# PC COM PORT procedure

Description:

• To determine the type of COM ports on a Windows 98, 2000, or XP messaging computer.

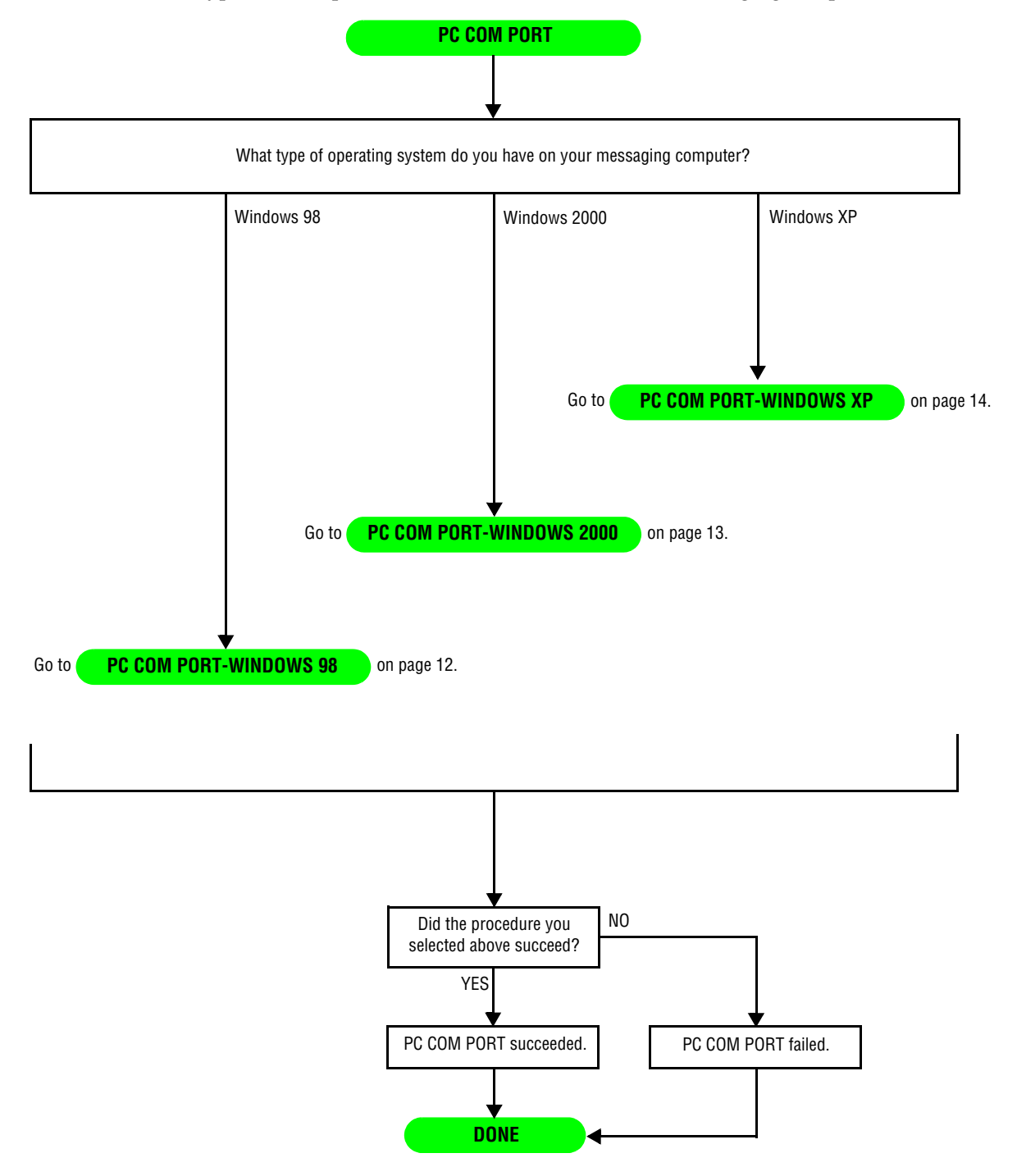

## PC COM PORT-WINDOWS 98 procedure

Description: To determine the type of COM port(s) on a Windows 98 messaging computer.

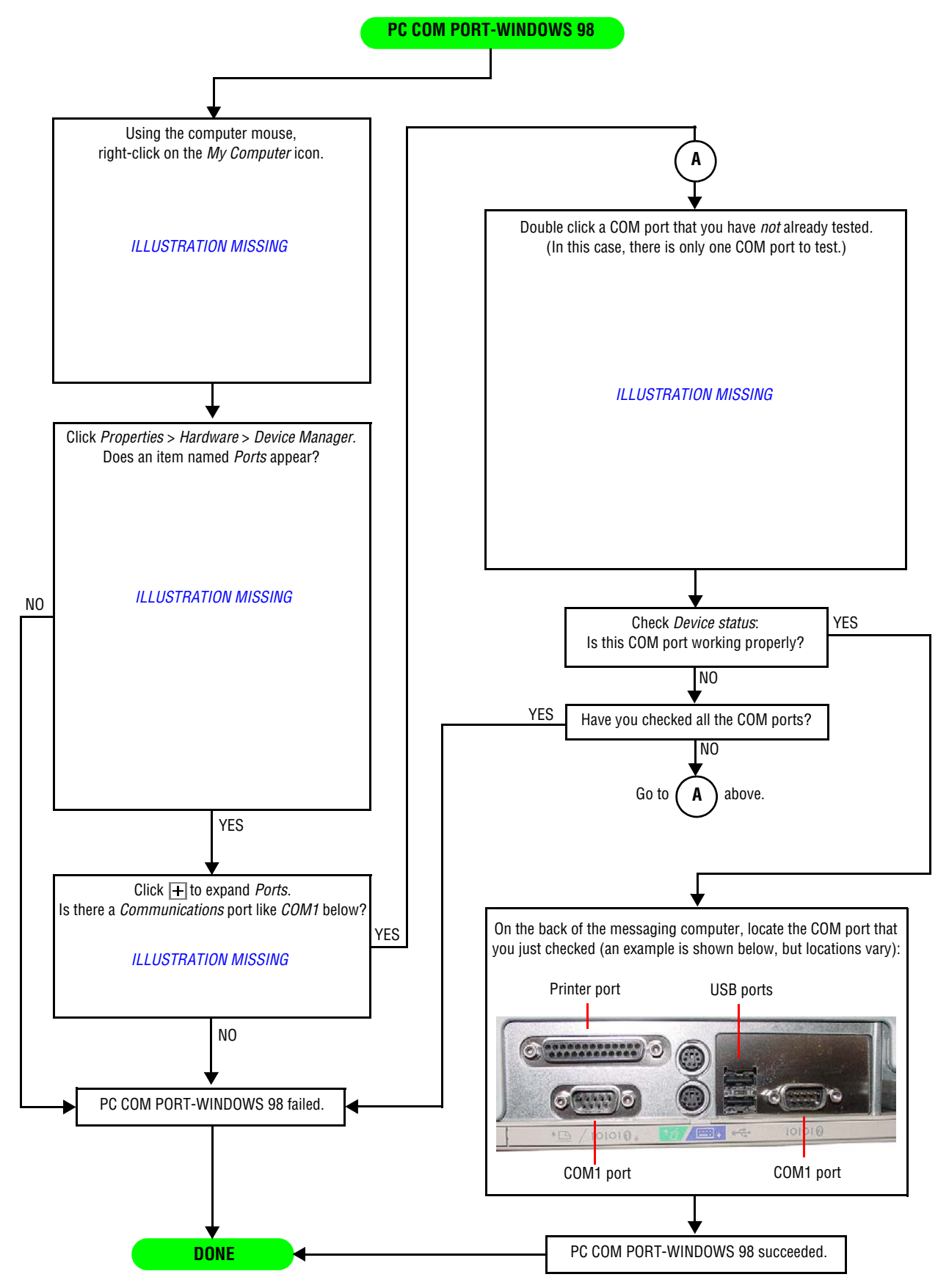

#### PC COM PORT-WINDOWS 2000 procedure

Description: To determine the type of COM port(s) on a Windows 2000 messaging computer.

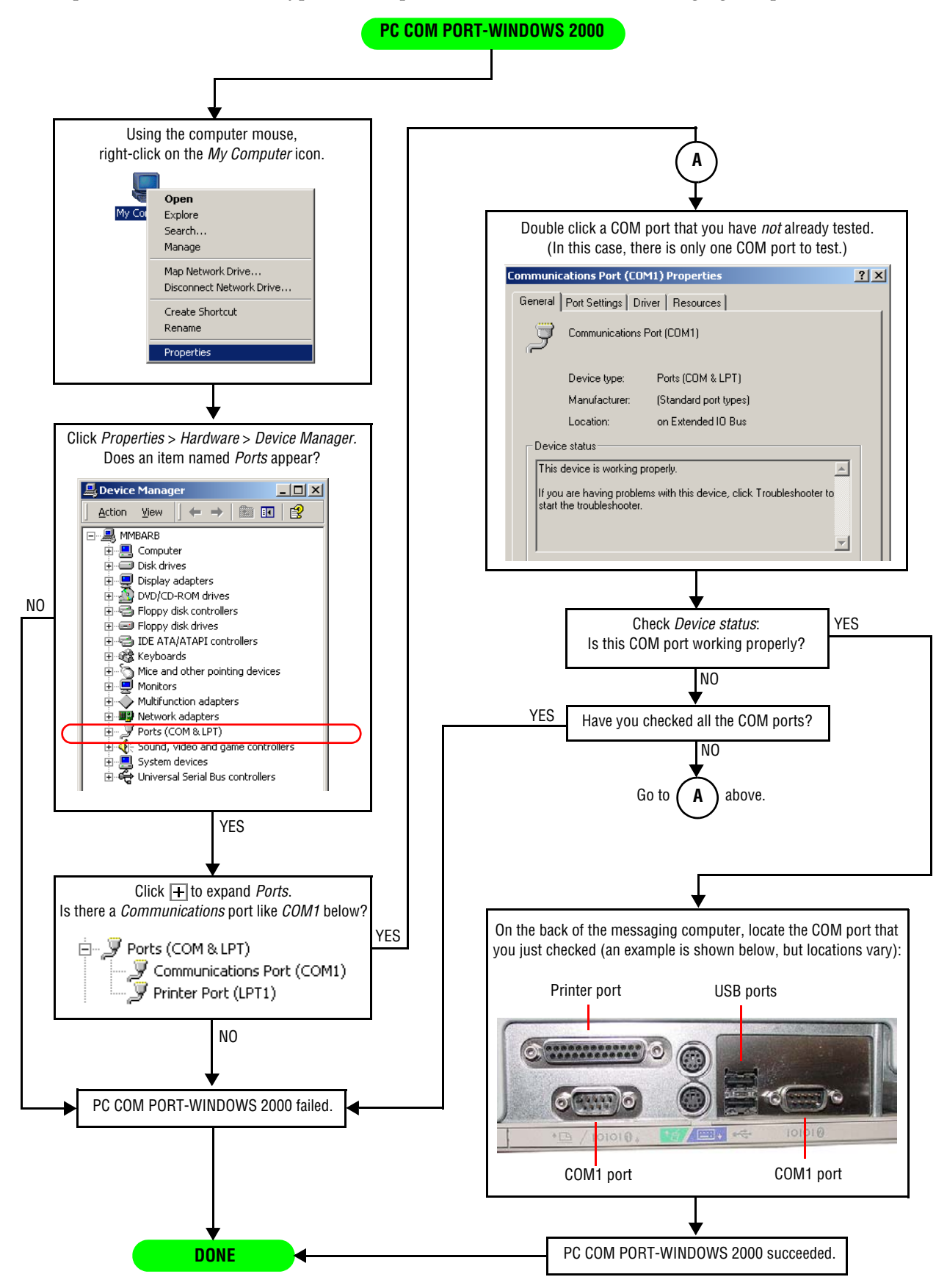

## PC COM PORT-WINDOWS XP procedure

Description: To determine the type of COM port(s) on a Windows XP messaging computer.

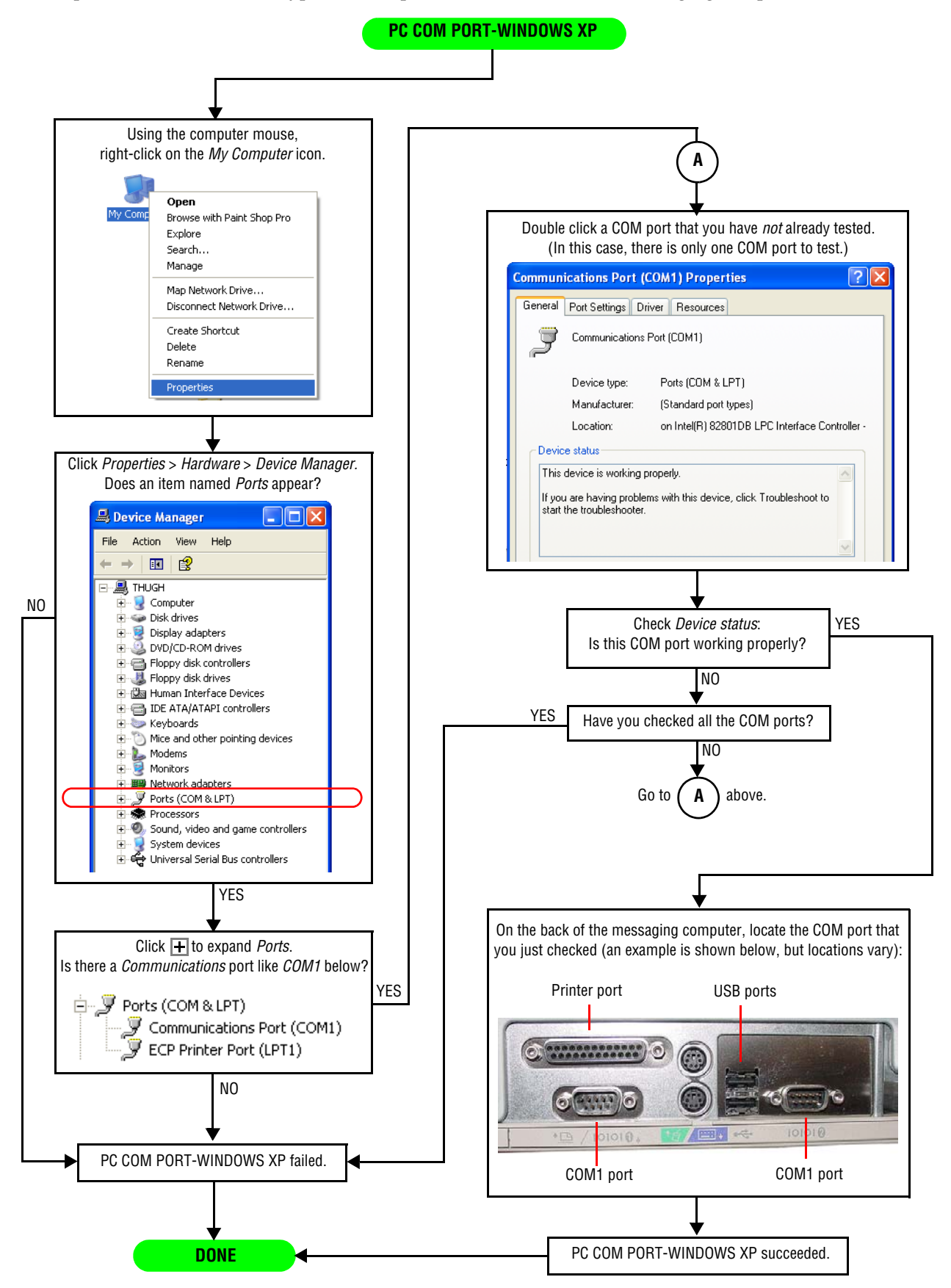

# **PC CHECK** procedure

Description:

• To determine if there is a fault in the messaging computer's cables and/or interfaces (modem, wireless transceiver, and so on).

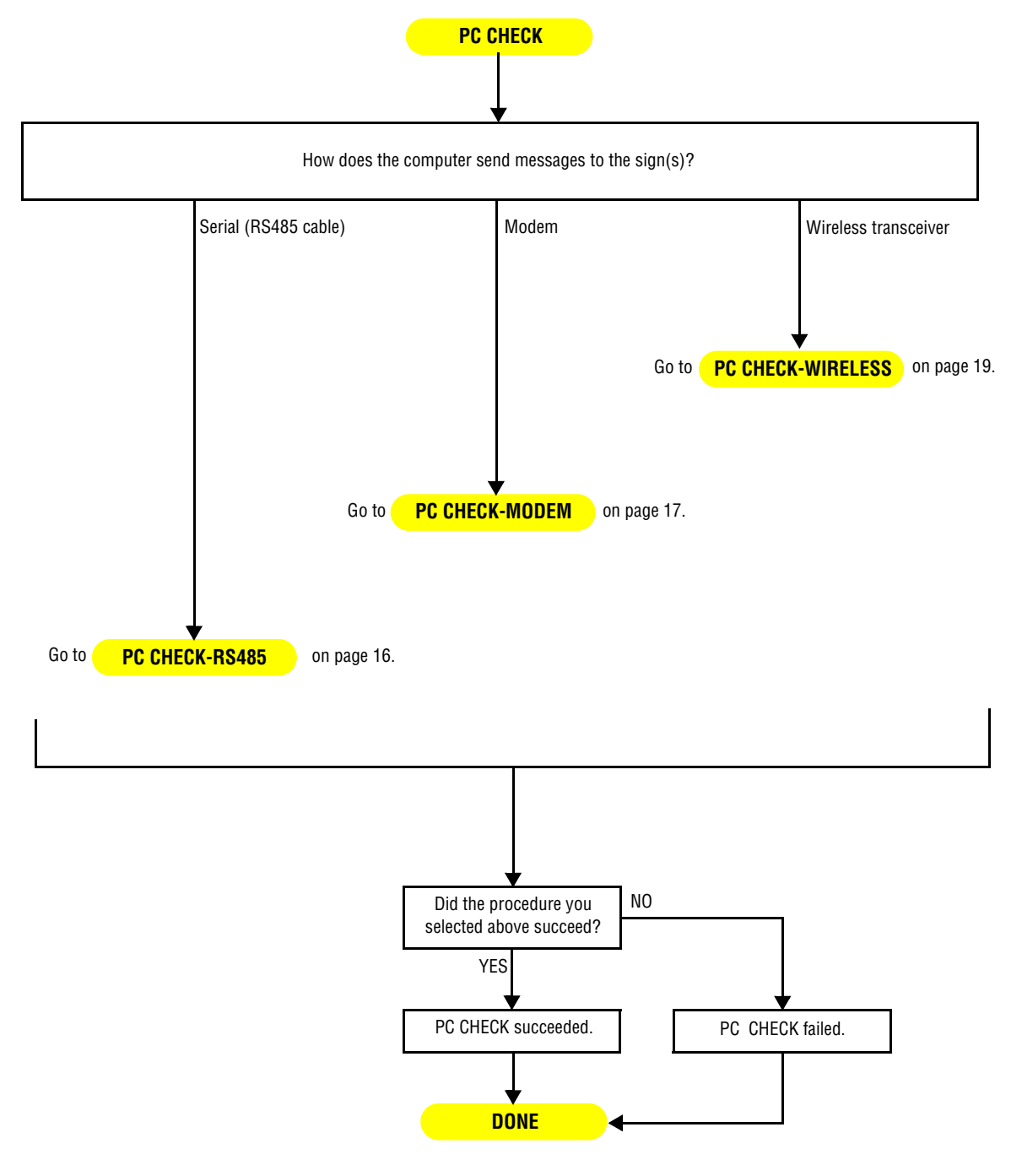

## PC CHECK-RS485 procedure

Description:

• To see if there is communication between the messaging computer and the Converter Box III.

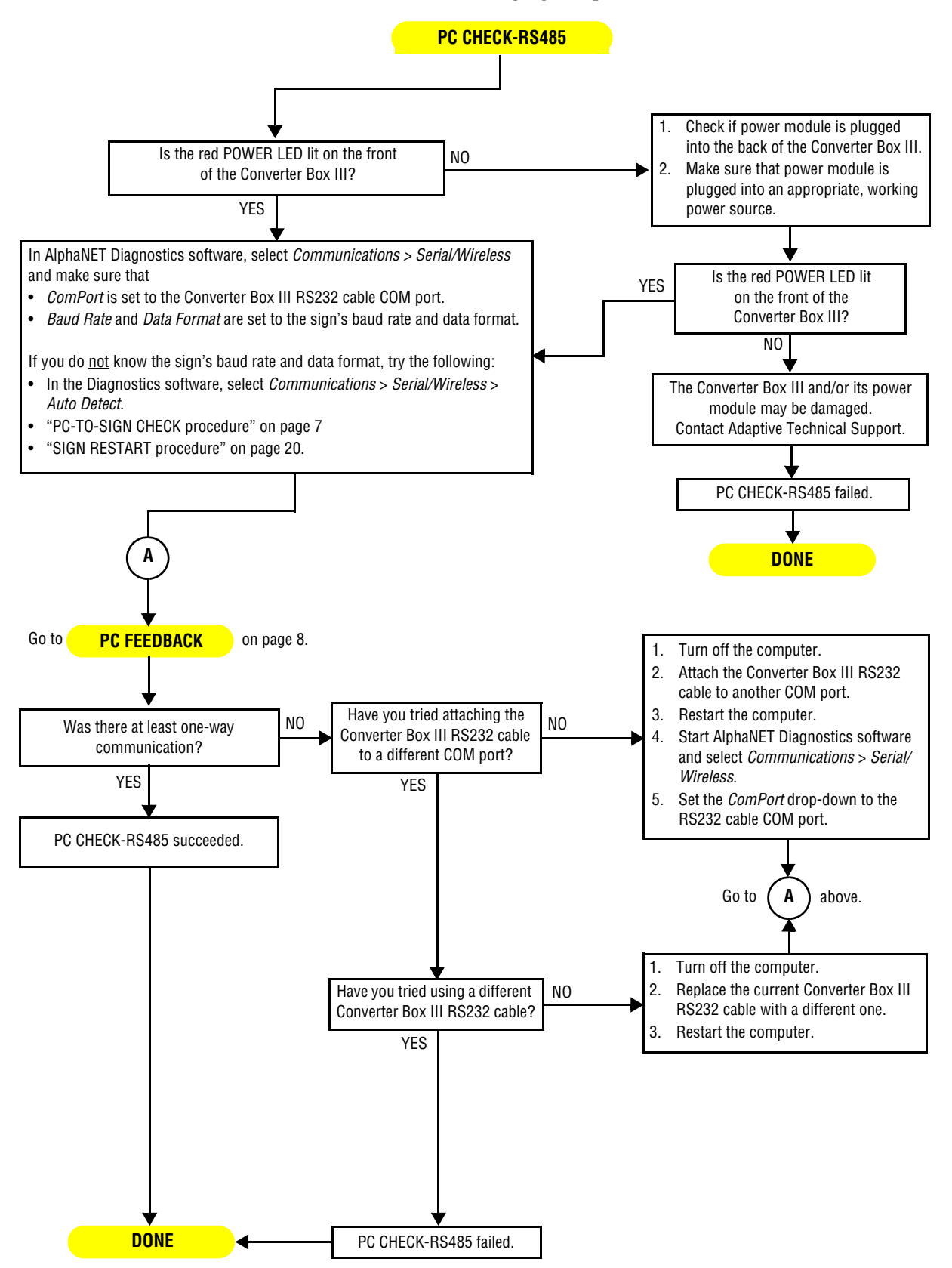

#### **PC CHECK-MODEM procedure**

Description:

• To see if there is communication between the messaging computer and a modem.

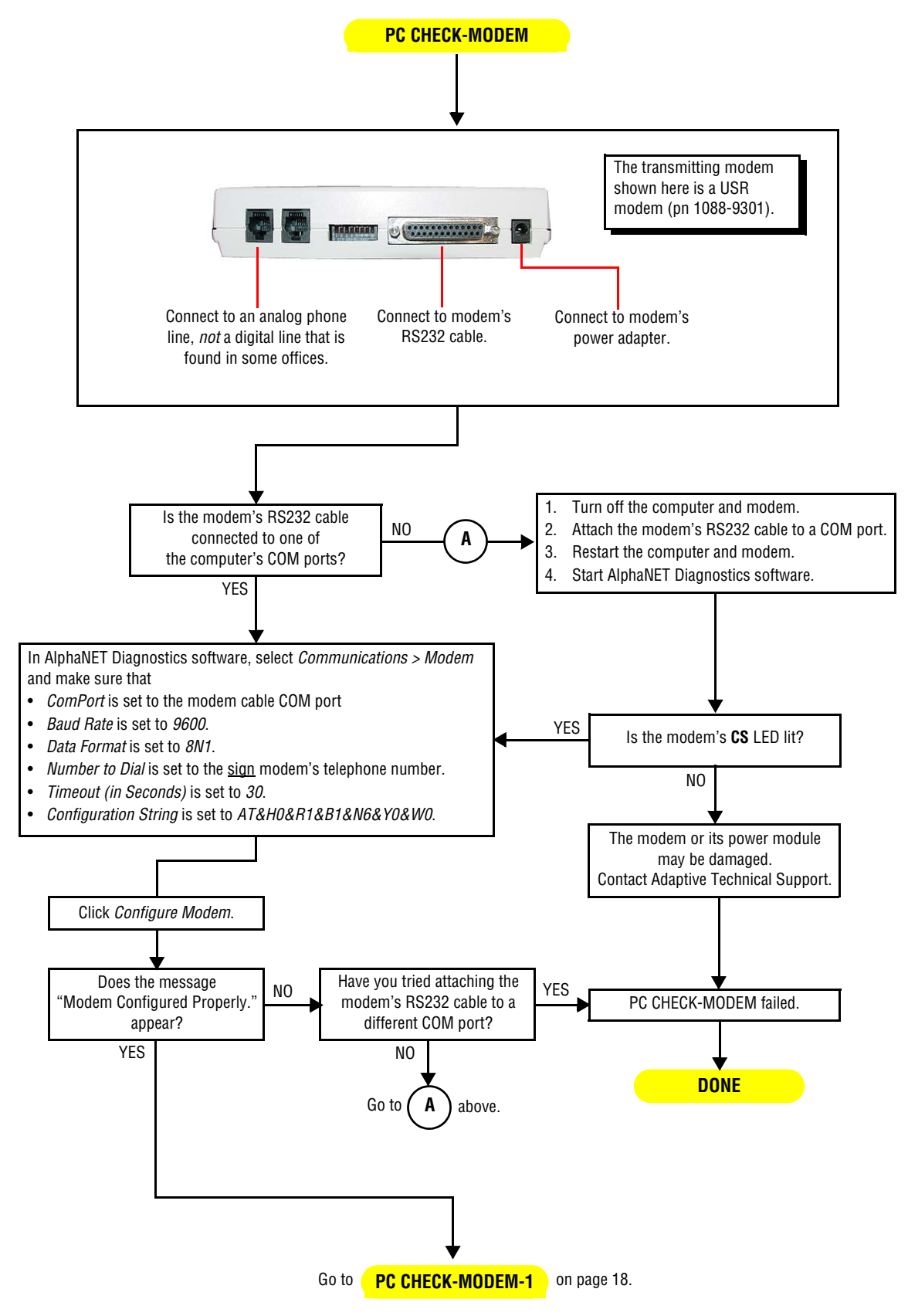

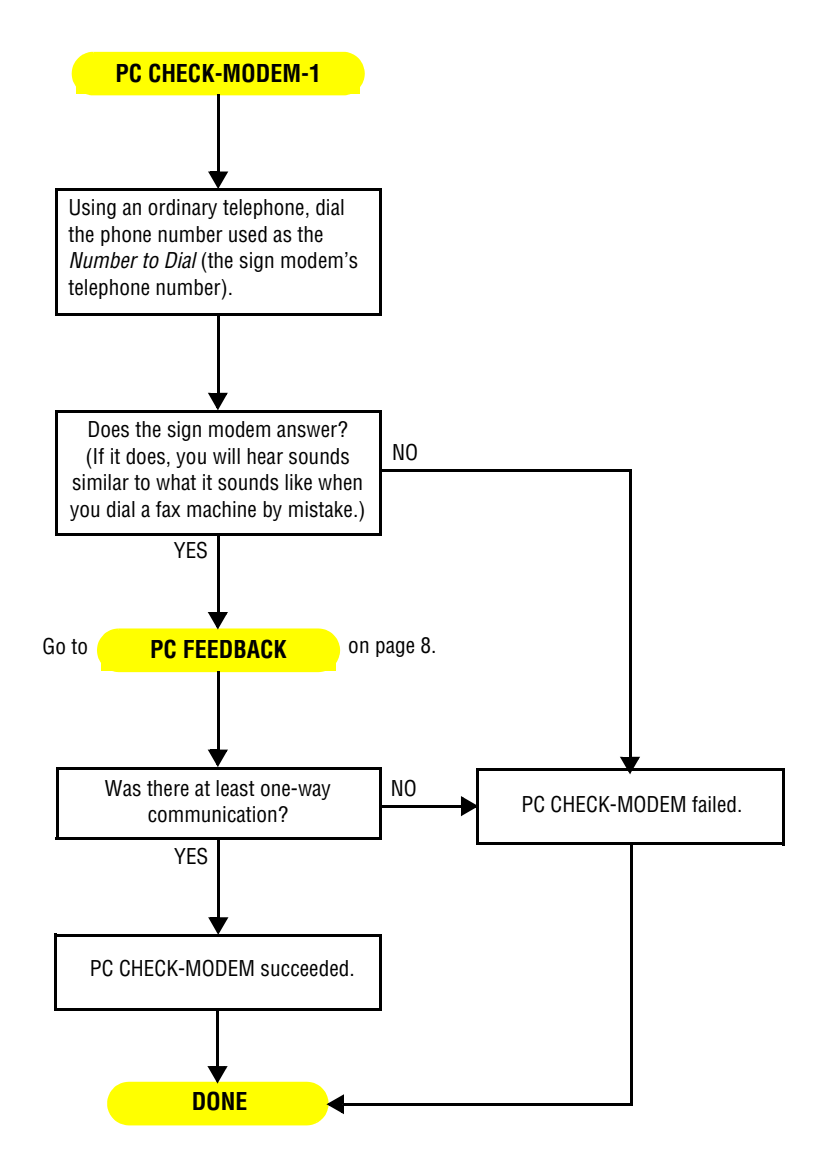

## **PC CHECK-WIRELESS procedure**

Description:

• To see if there is communication between the messaging computer and a wireless transceiver.

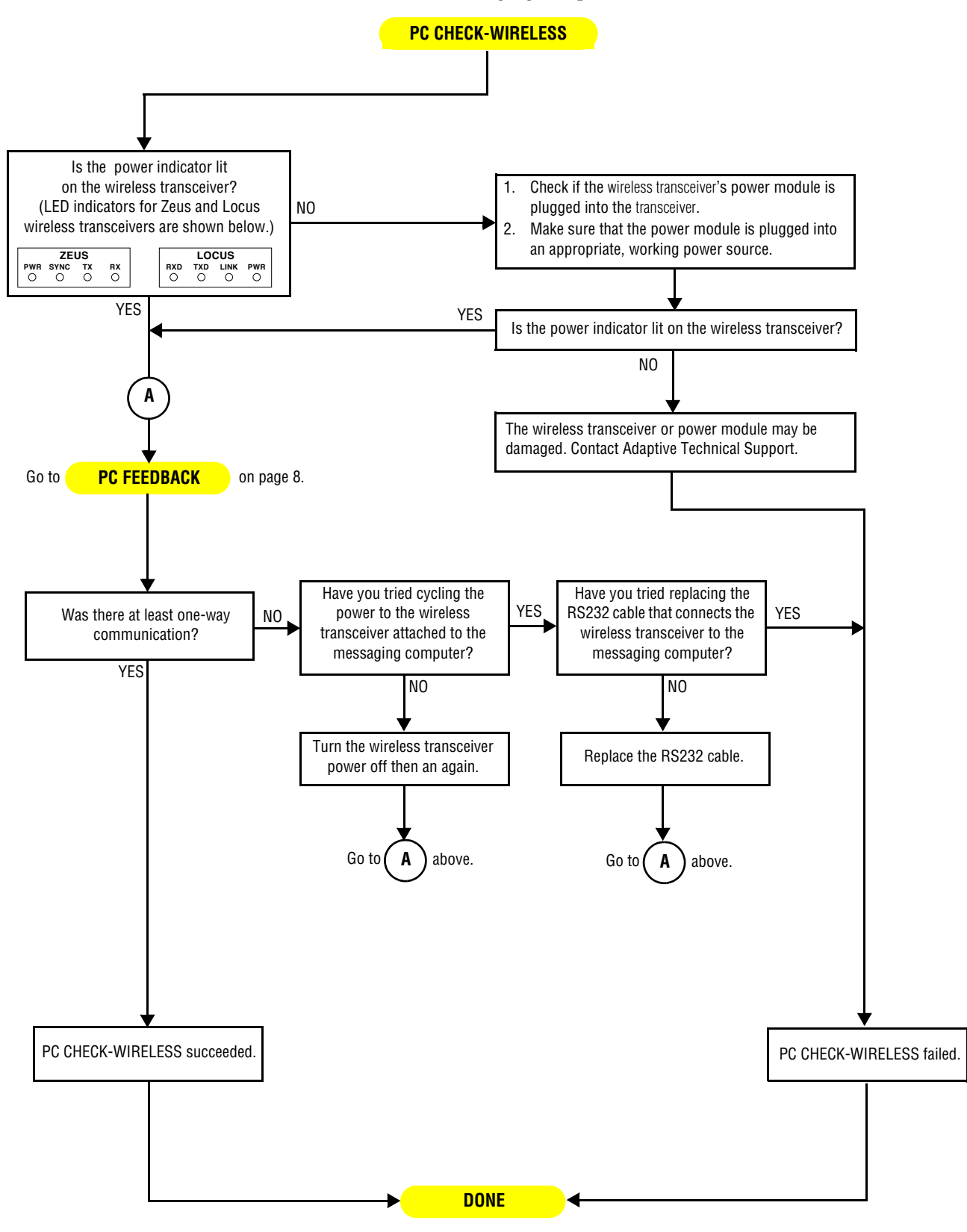

## SIGN RESTART procedure

Description:

• To get information from the sign like its address, baud rate, and so on by cycling the sign's power.

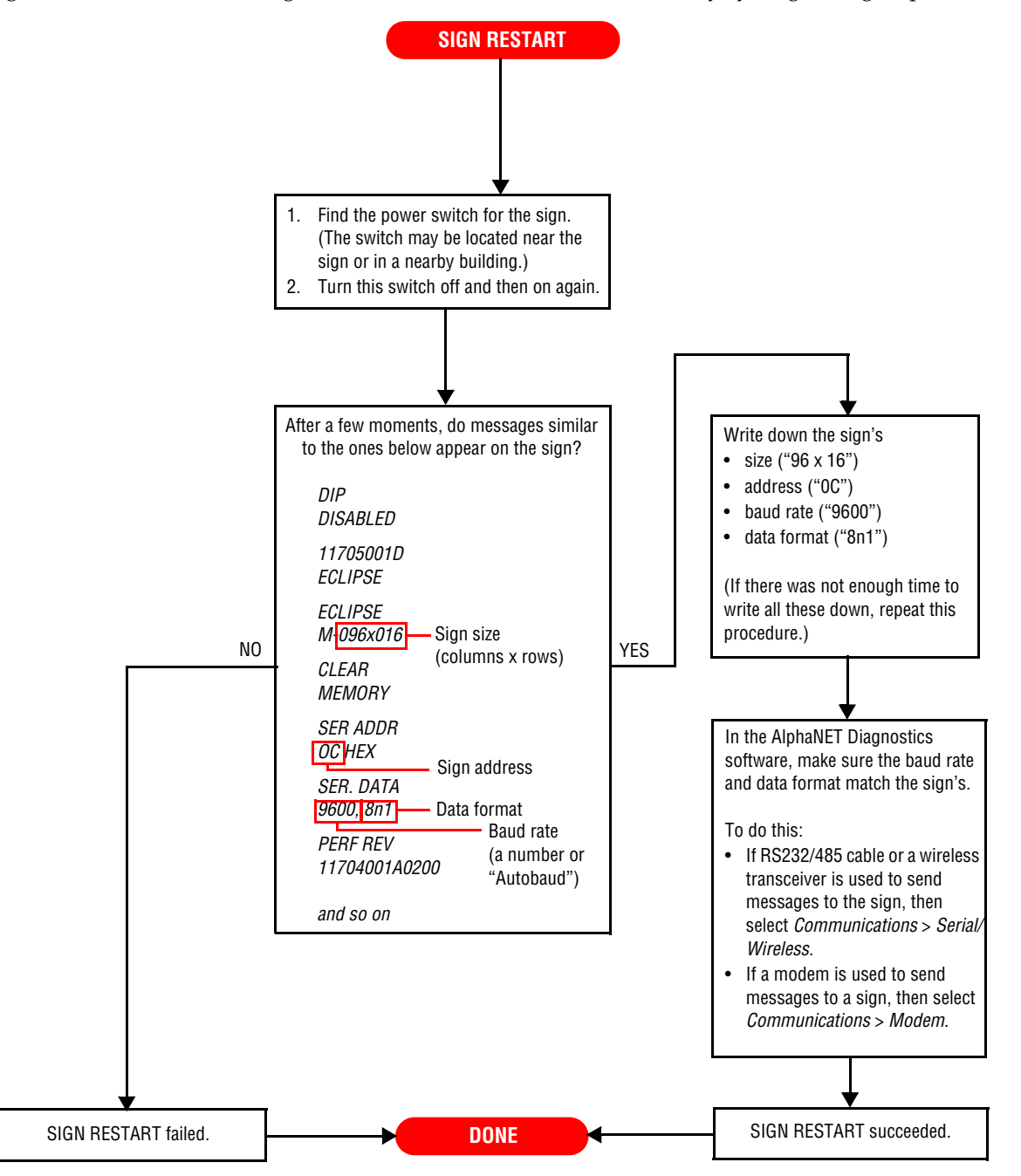

## SIGN FEEDBACK procedure

#### Description:

• To see if there is one-way, two-way, or no communication between the messaging computer and the sign.

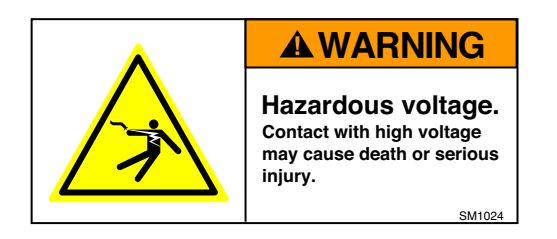

**SIGN FEEDBACK** 

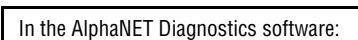

- 1. Click Actions > Continuous Read Temperature.
- 2. Click Select.
- 3. Click Internal Temperature.
- 4. Set How Often to Read Temperature to 15 seconds (as short as possible).
- 5. Click Start.
- 6. Click Select Address.
- 7. If you do not know the sign's address, click *All Addresses*. Otherwise, click *Selected Addresses* and if it is not already there, add the sign's address to the *Address List*.
- 8. Click OK.
- 9. Click Start to being reading sign temperatures.
- 10. Watch the communication LEDs (shown below) on the sign's controller board. Each time the Diagnostic software requests a sign to send the temperature, the communication LEDs should briefly blink.

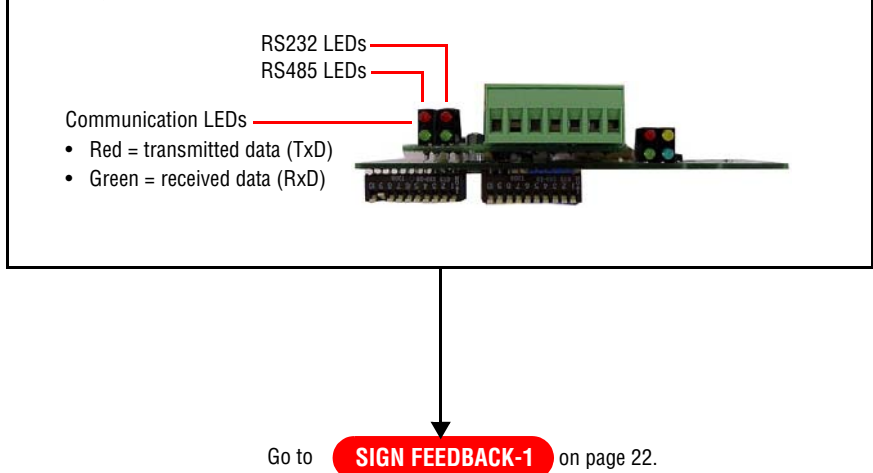

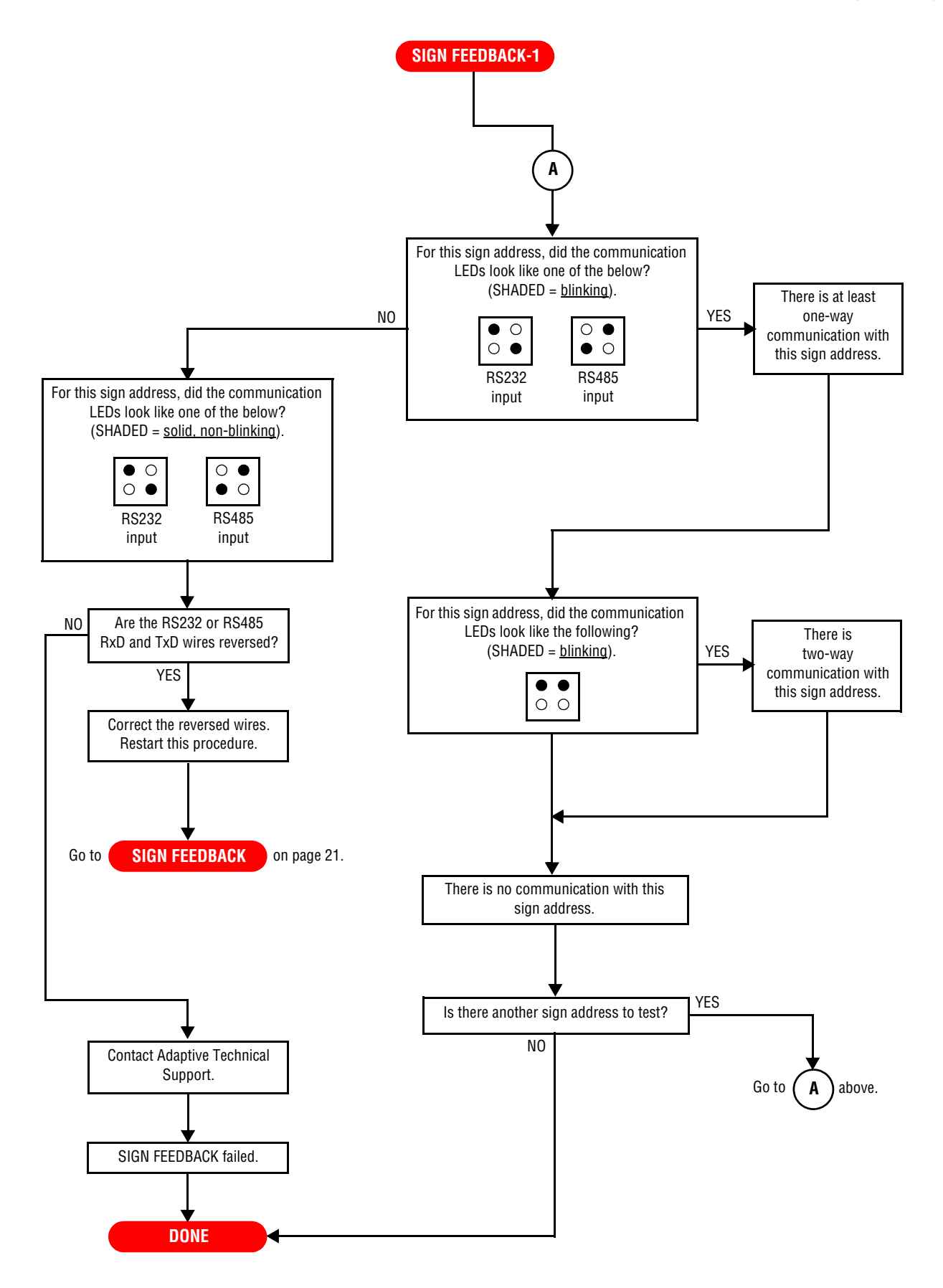

#### Description:

• To see if power is supplied to the sign and its components (controller board, power supplies, and so on).

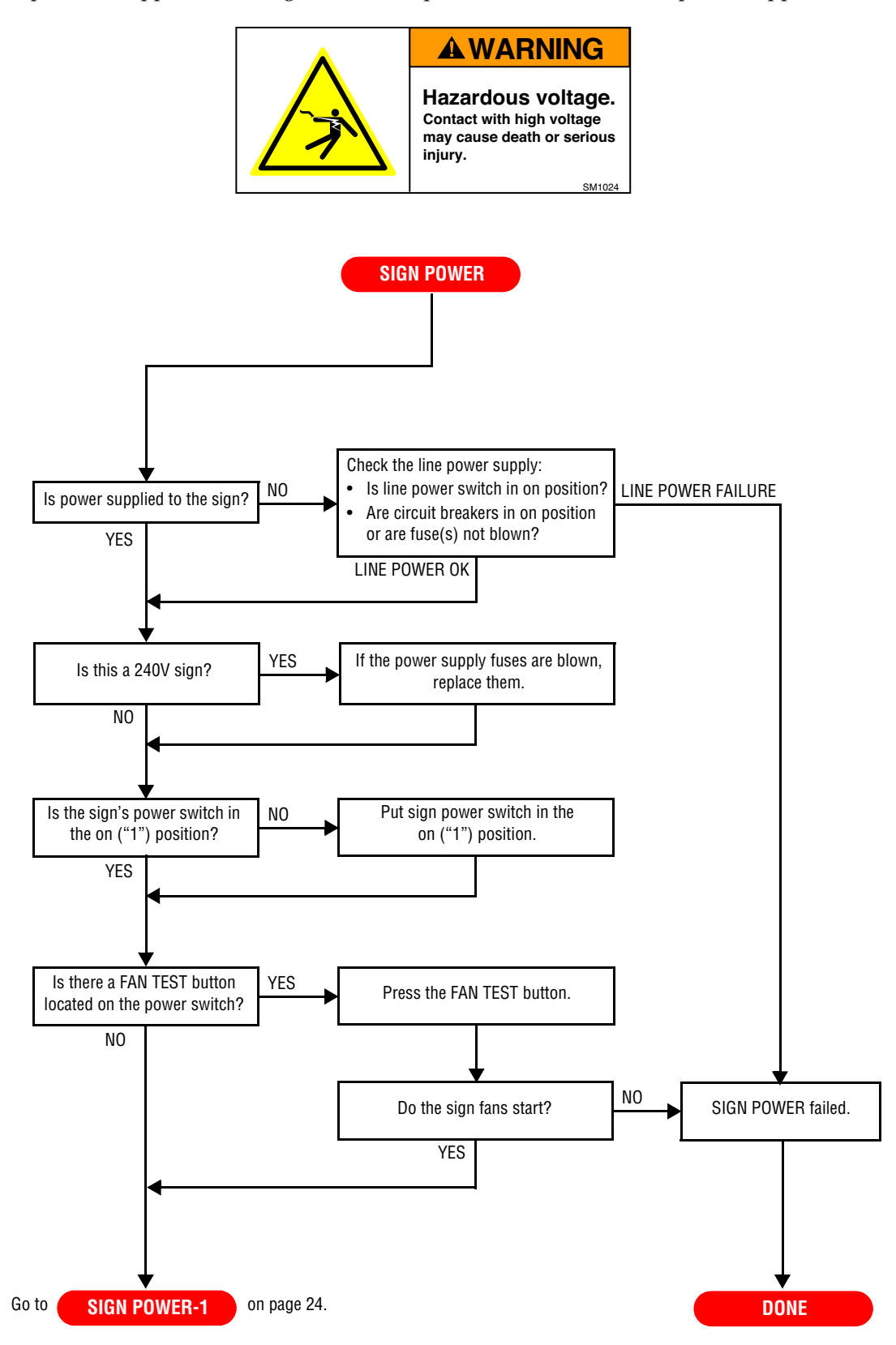

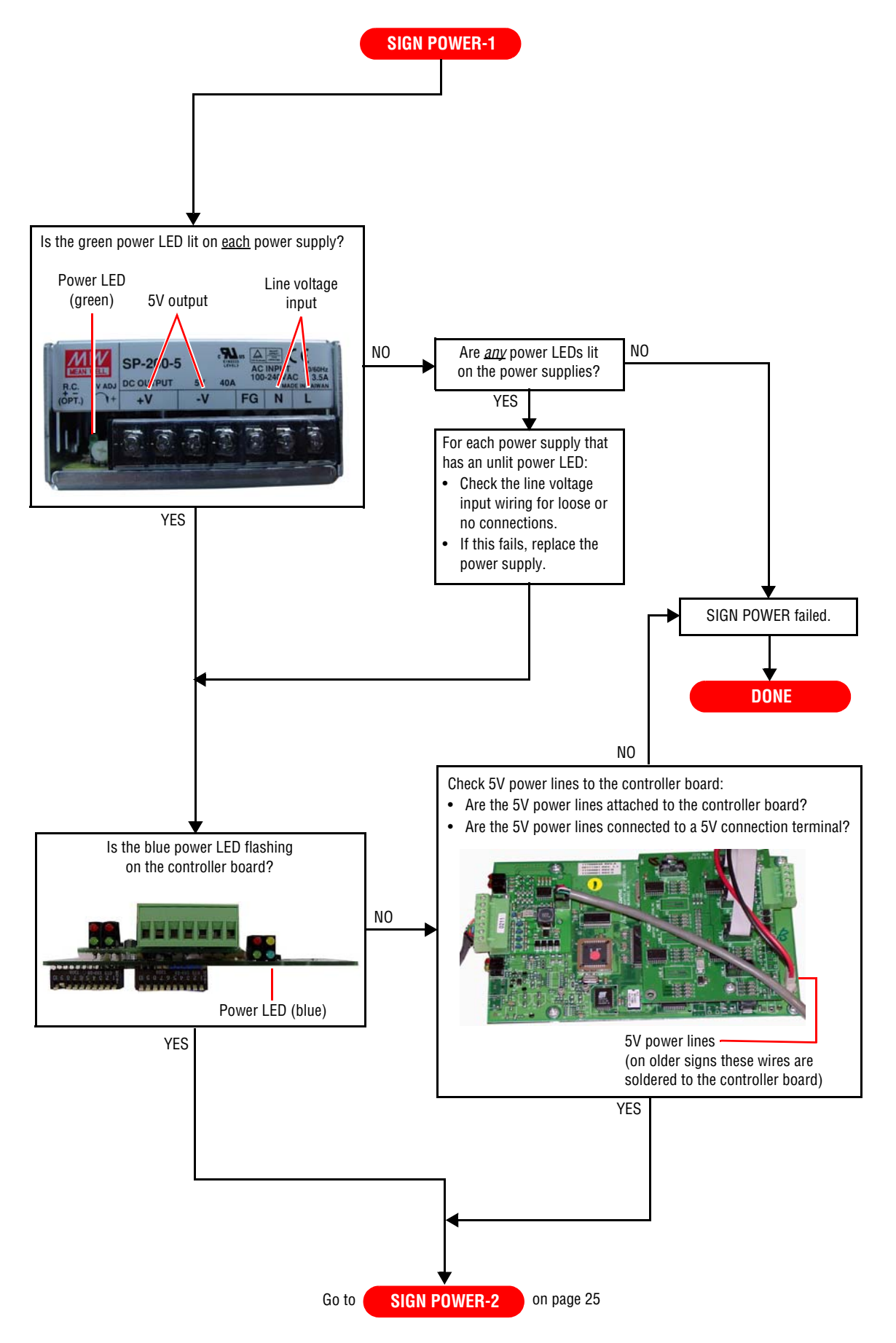

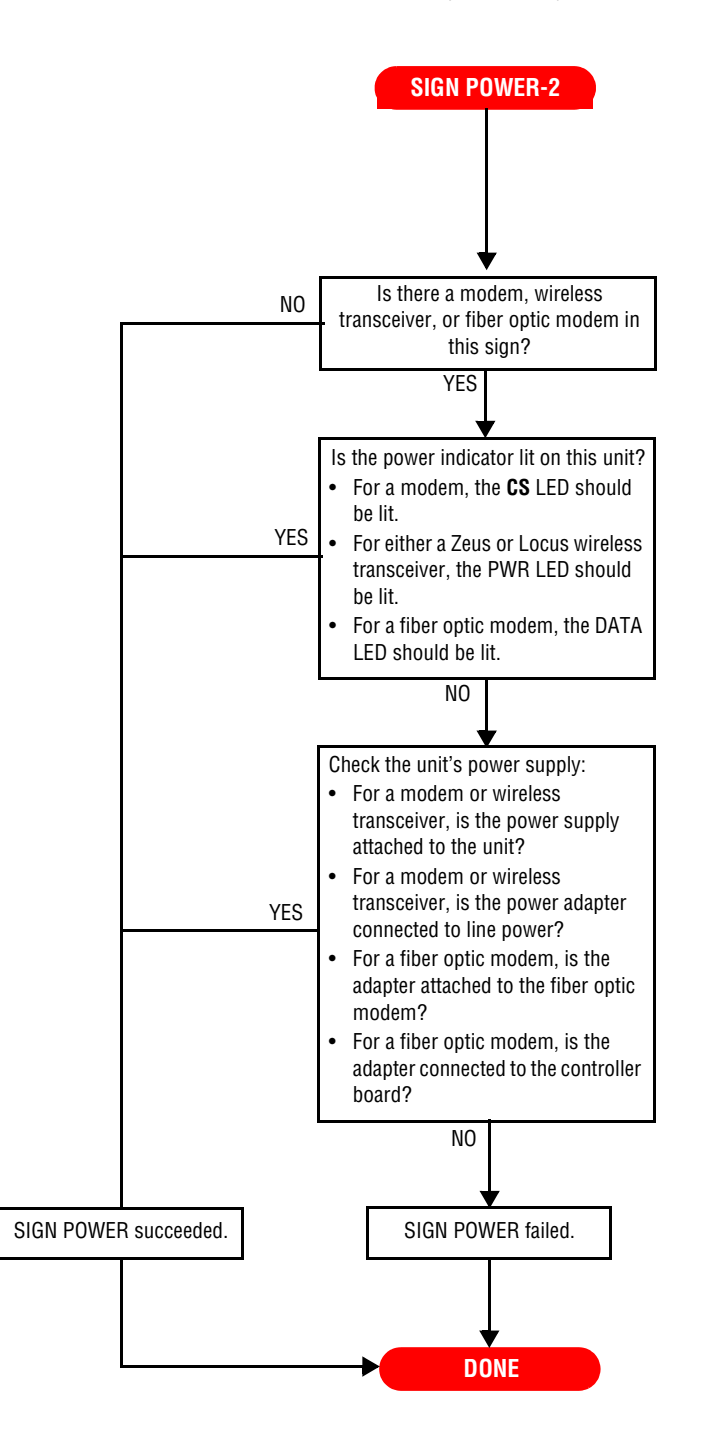

## **SIGN CHECK procedure**

#### Description:

• To determine if there is a fault in the sign's cables and/or interfaces (modem, wireless transceiver, and so on).

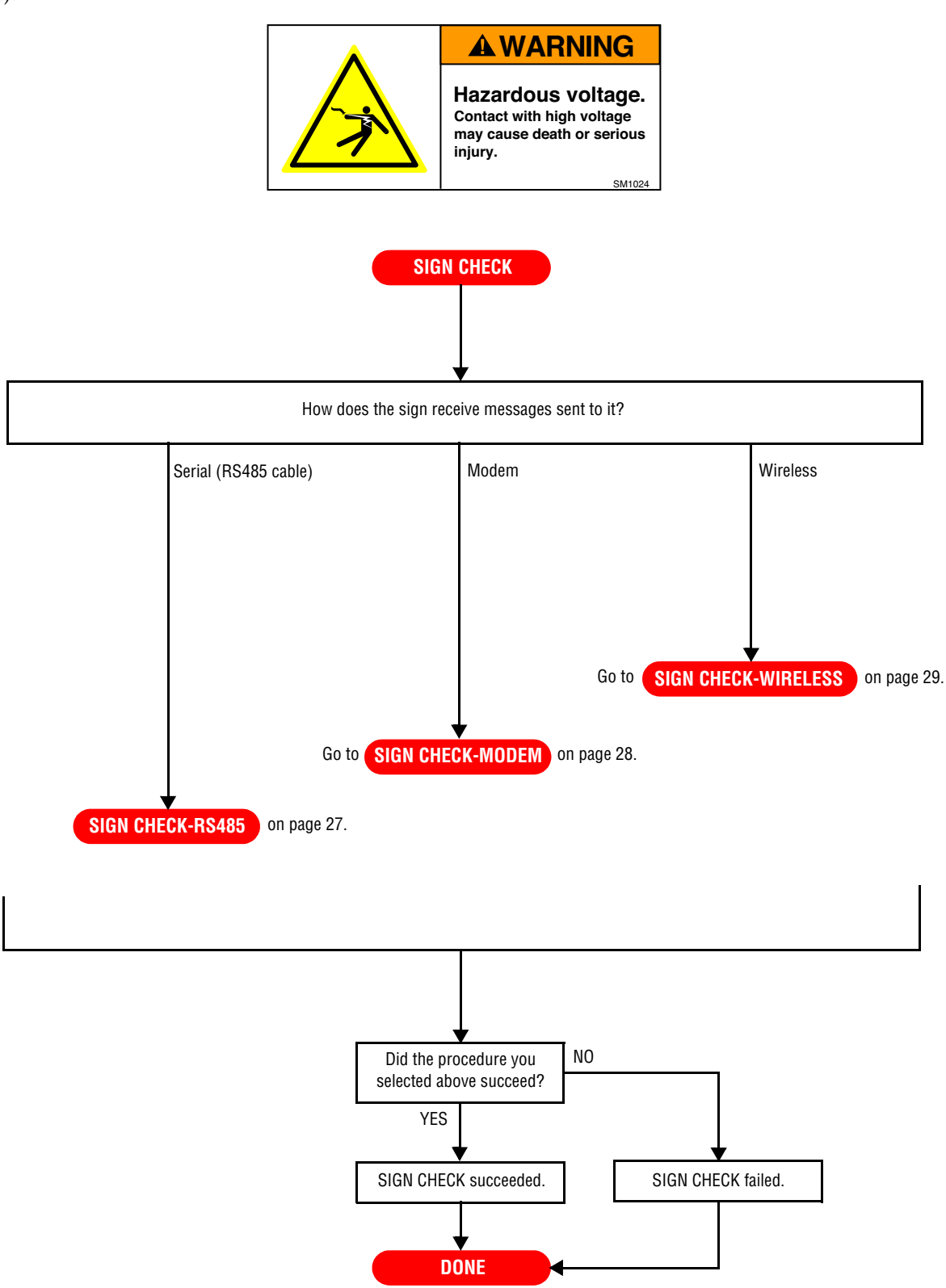

## SIGN CHECK-RS485 procedure

Description:

• To determine if the sign's RS485 cabling is working correctly.

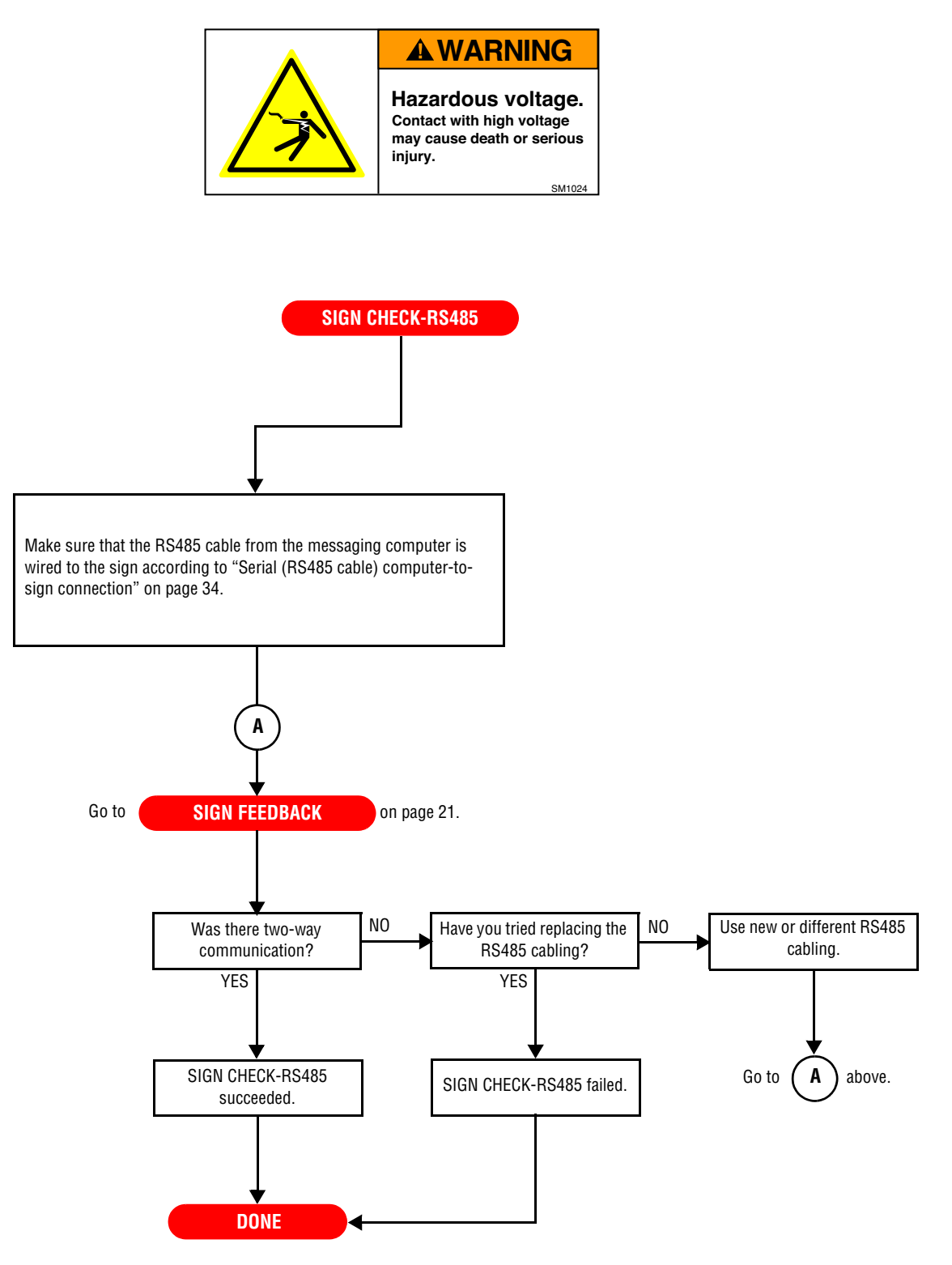

## SIGN CHECK-MODEM procedure

Description:

• To determine if the sign's modem and cabling are working correctly.

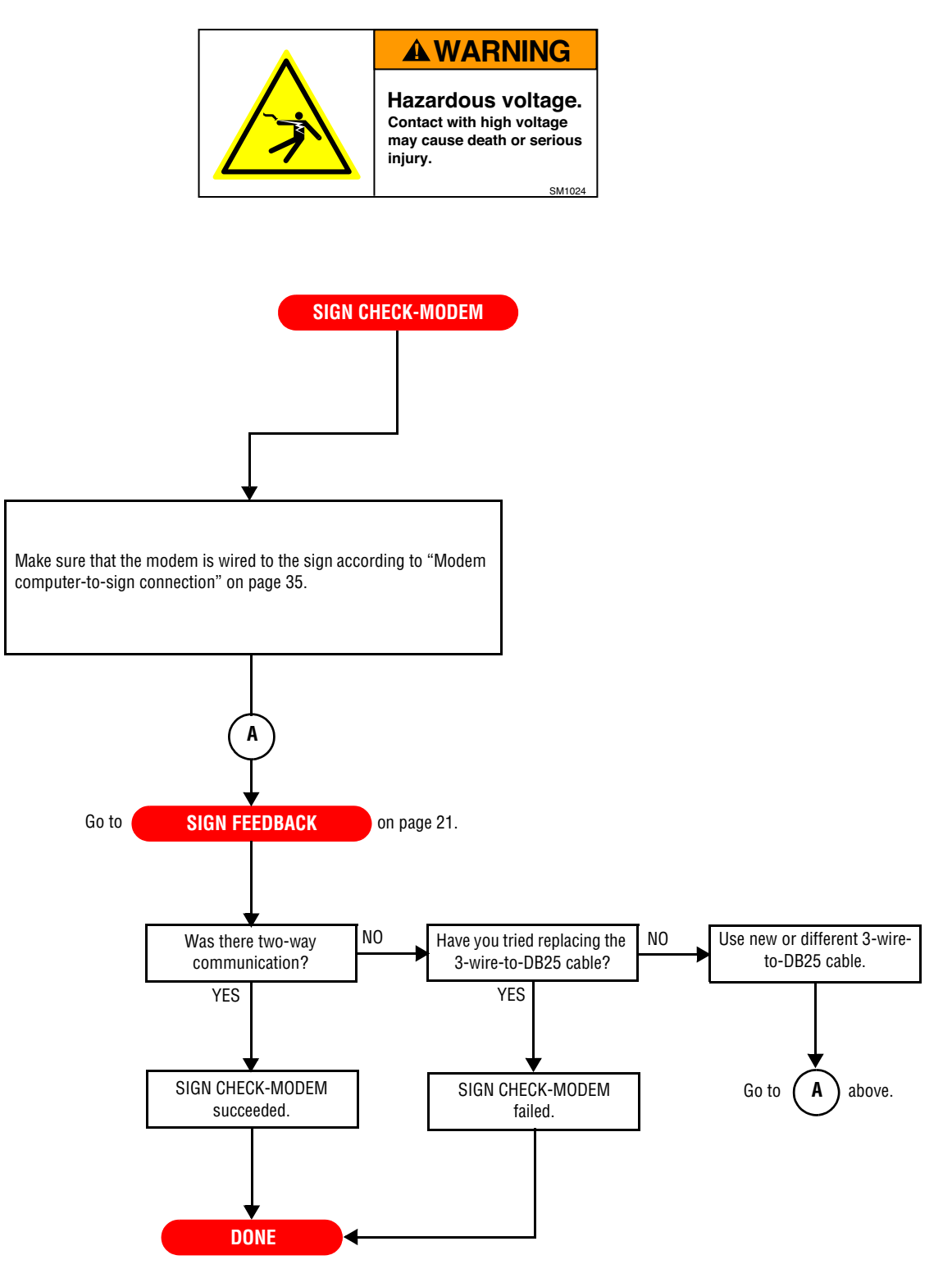

## SIGN CHECK-WIRELESS procedure

Description:

• To determine if the sign's wireless transceiver and cabling are working correctly.

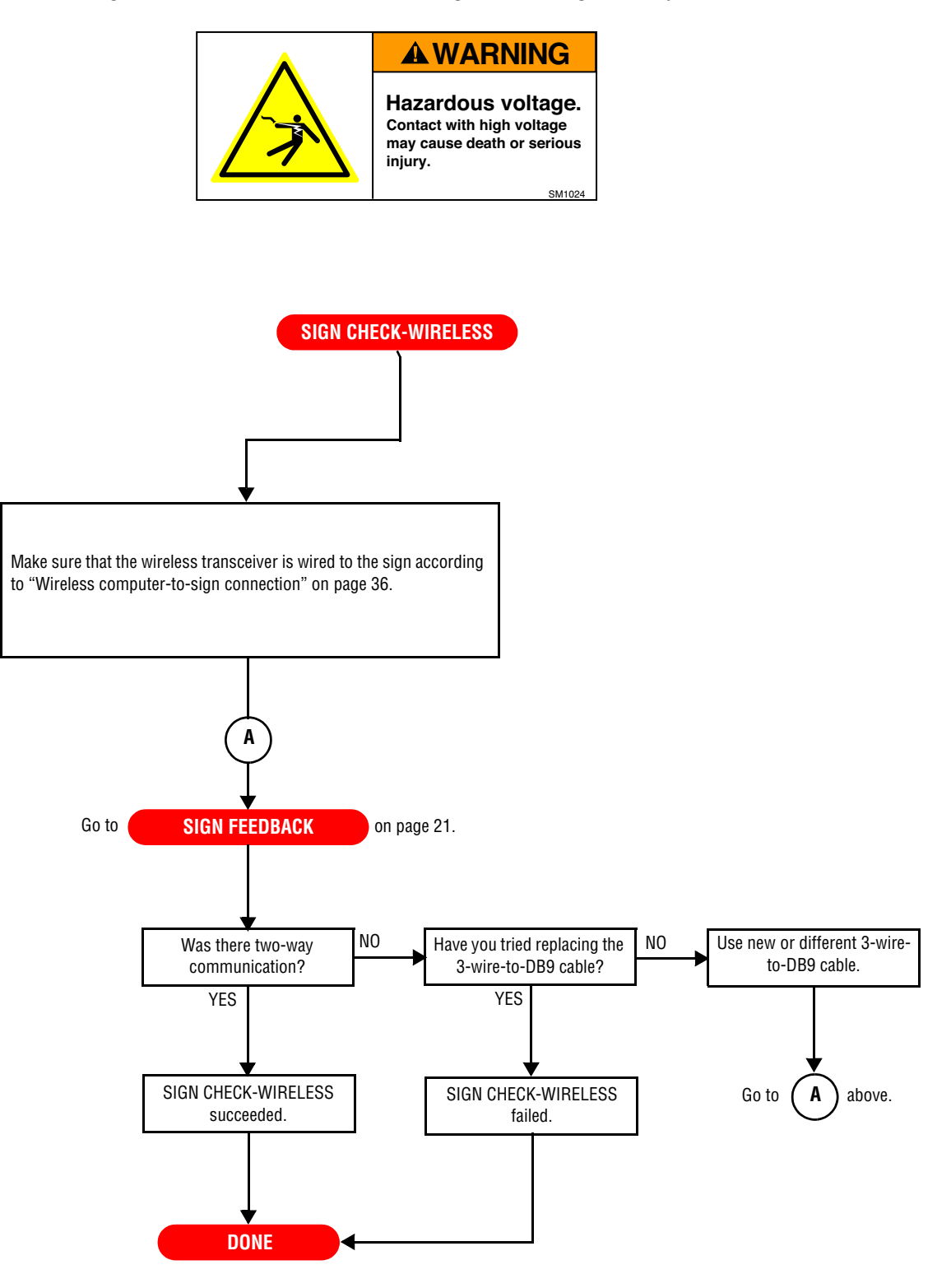

# **INSIDE INSPECTION procedure**

#### Description:

• To see if there are any internal, visual indications of damage to the sign(s).

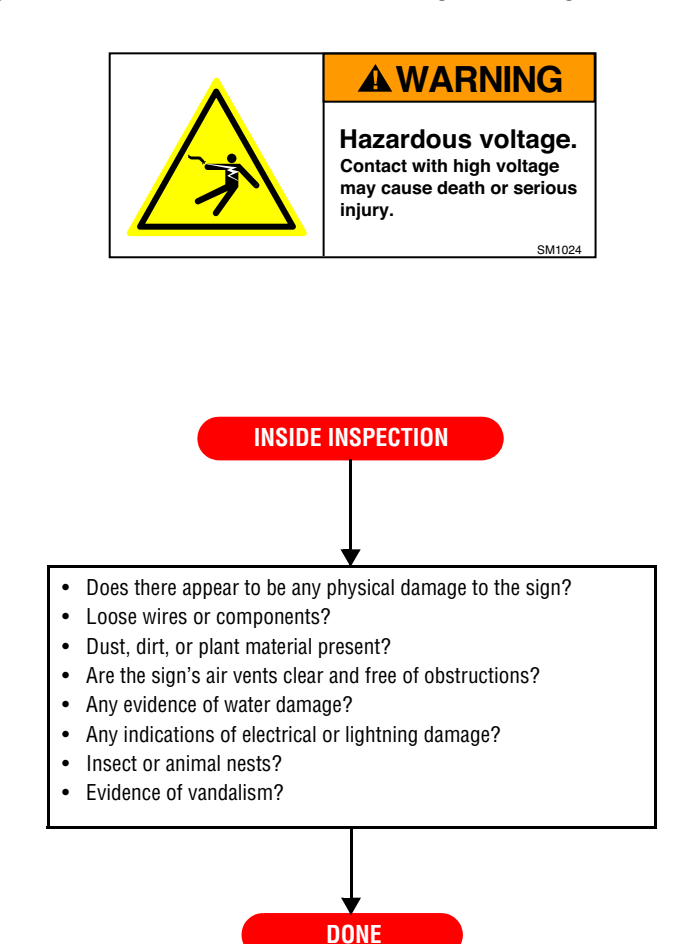

## **TEMP PROBE CHECK procedure**

#### Description:

• To see if a temperature probe is operating correctly.

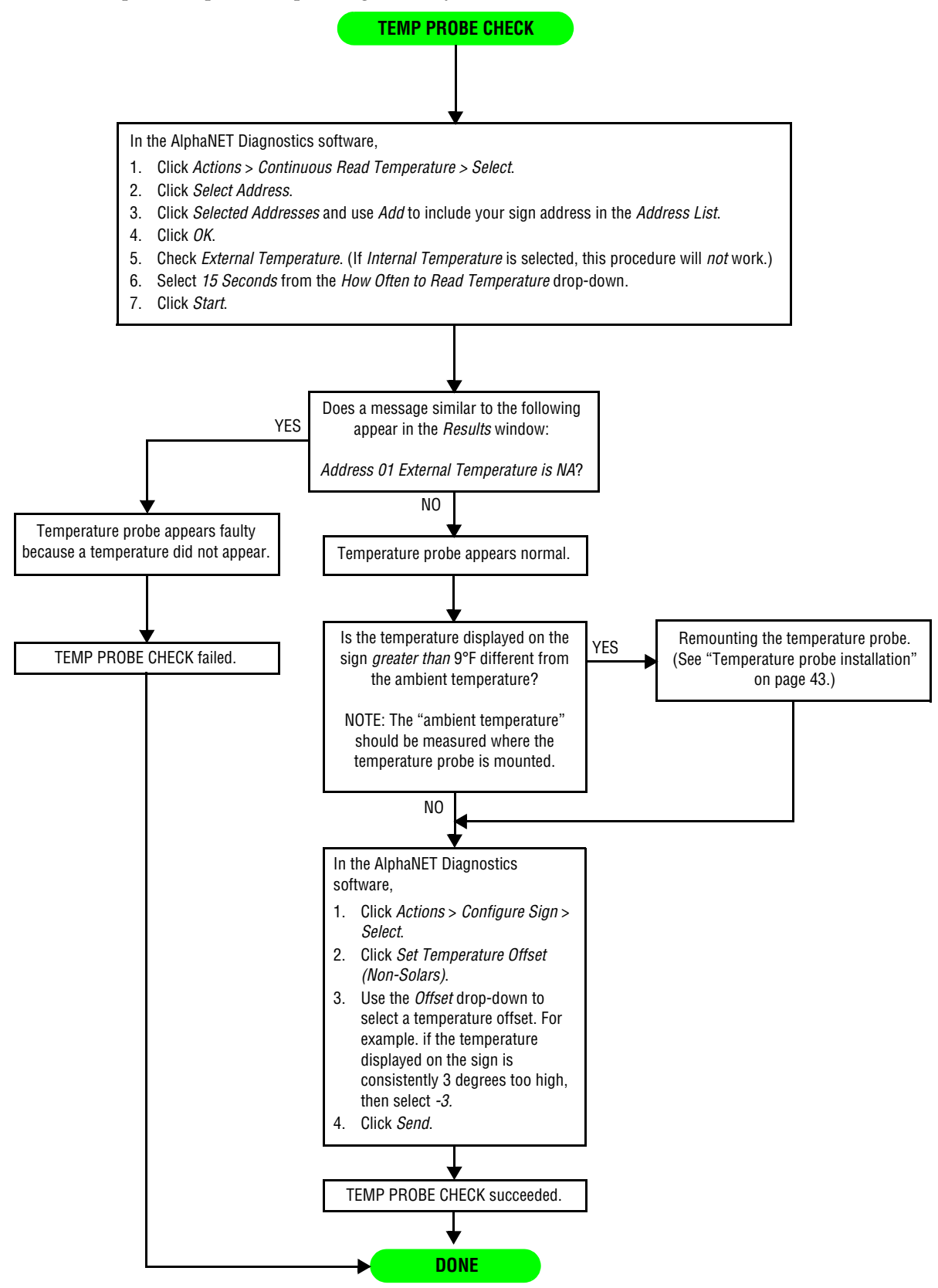

# **TEMP PROBE FIX procedure**

#### Description:

• To correct a faulty temperature probe.

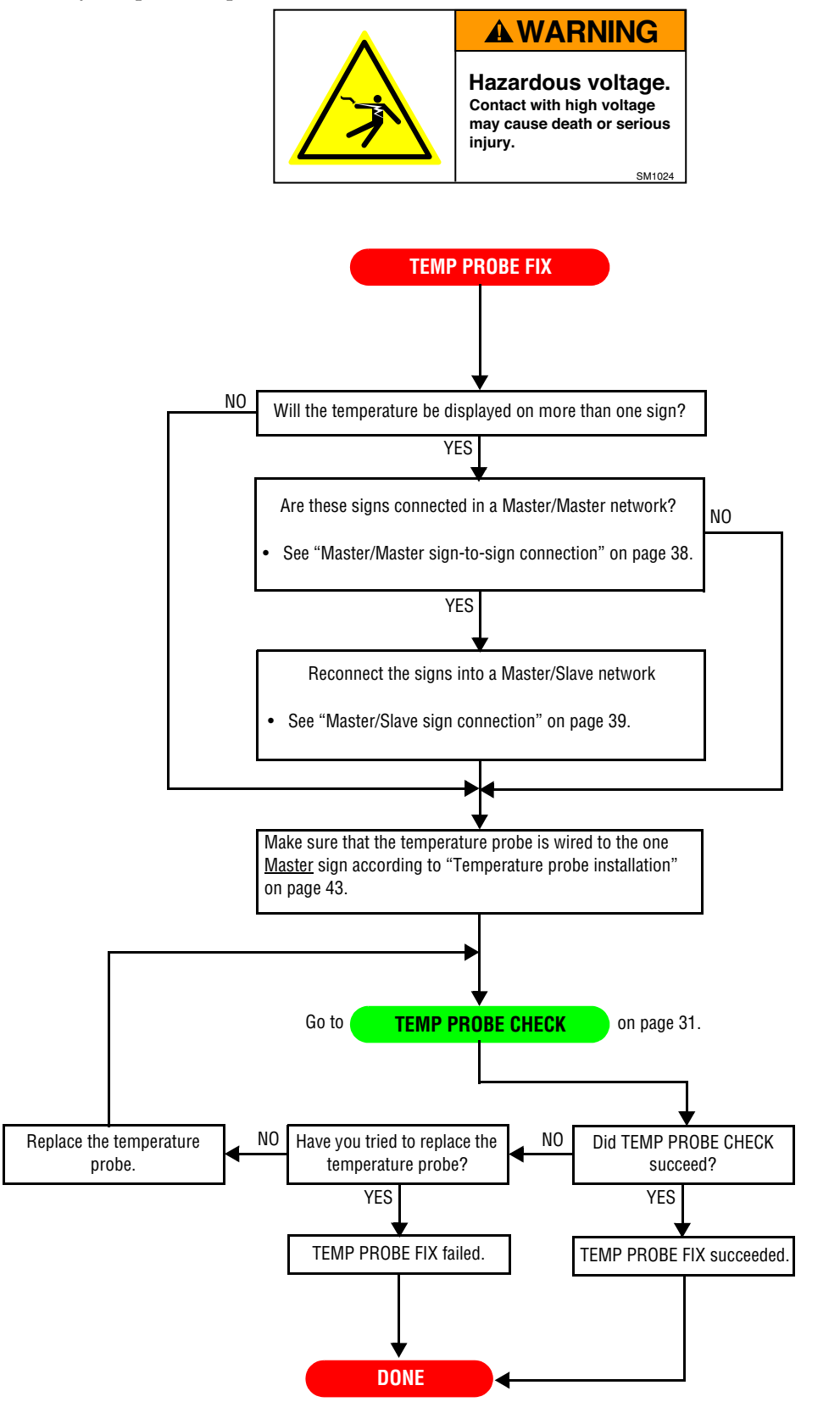

# Sign networking

#### Computer-to-sign connection methods

There are a number of ways to connect an AlphaEclipse sign to a messaging computer:

- External connection box (RS232)
- External connection box (RS485) used for an IR Message Loader
- Converter Box (RS485)
- Fiber optic
- Ethernet
- Modem
- Wireless

| Distance from<br>computer to sign<br>(feet) | External<br>connection<br>box<br>(RS232) | External<br>connection<br>box<br>(RS485) | Converter<br>Box III<br>(RS485) | Fiber optic <sup>2</sup> | Ethernet <sup>3</sup> | Modem <sup>1</sup> | Wireless <sup>1,4</sup> |
|---------------------------------------------|------------------------------------------|------------------------------------------|---------------------------------|--------------------------|-----------------------|--------------------|-------------------------|
| up to 50                                    | Yes                                      | Yes                                      | Yes                             | Yes                      | Yes                   | Yes                | Yes                     |
| 50 to 1000                                  | No                                       | Yes                                      | Yes                             | Yes                      | Yes                   | Yes                | Yes                     |
| 1000 - 4000                                 | No                                       | Yes                                      | Yes                             | Yes                      | Yes                   | Yes                | Yes                     |
| 4000+                                       | No                                       | No                                       | No                              | Yes                      | Yes                   | Yes                | No                      |

#### Computer-to-sign connection methods

NOTES:

<sup>1</sup> Installed and configured at the factory.

<sup>2</sup> For a fiber optic data connection, the maximum distance between the sign and computer is 2 miles (~10,000 feet).

3 A sign cannot be connected directly to the Ethernet. A Lantronics MSS485-T Serial Server must be used as an interface.

<sup>4</sup> Maximum *indoor* range of a Locus OS2400-232 or a Zeus ZLRT2100 wireless transceiver is about 1500 feet. Actual operating range depends on local environment, including obstructions and electrical interference. The maximum *outdoor* range of a Locus OS2400-232 or a Zeus ZLRT2100 wireless transceiver is about 10,000 feet (about 2 miles). Actual operating range depends on local environment, including obstructions and electrical interference.

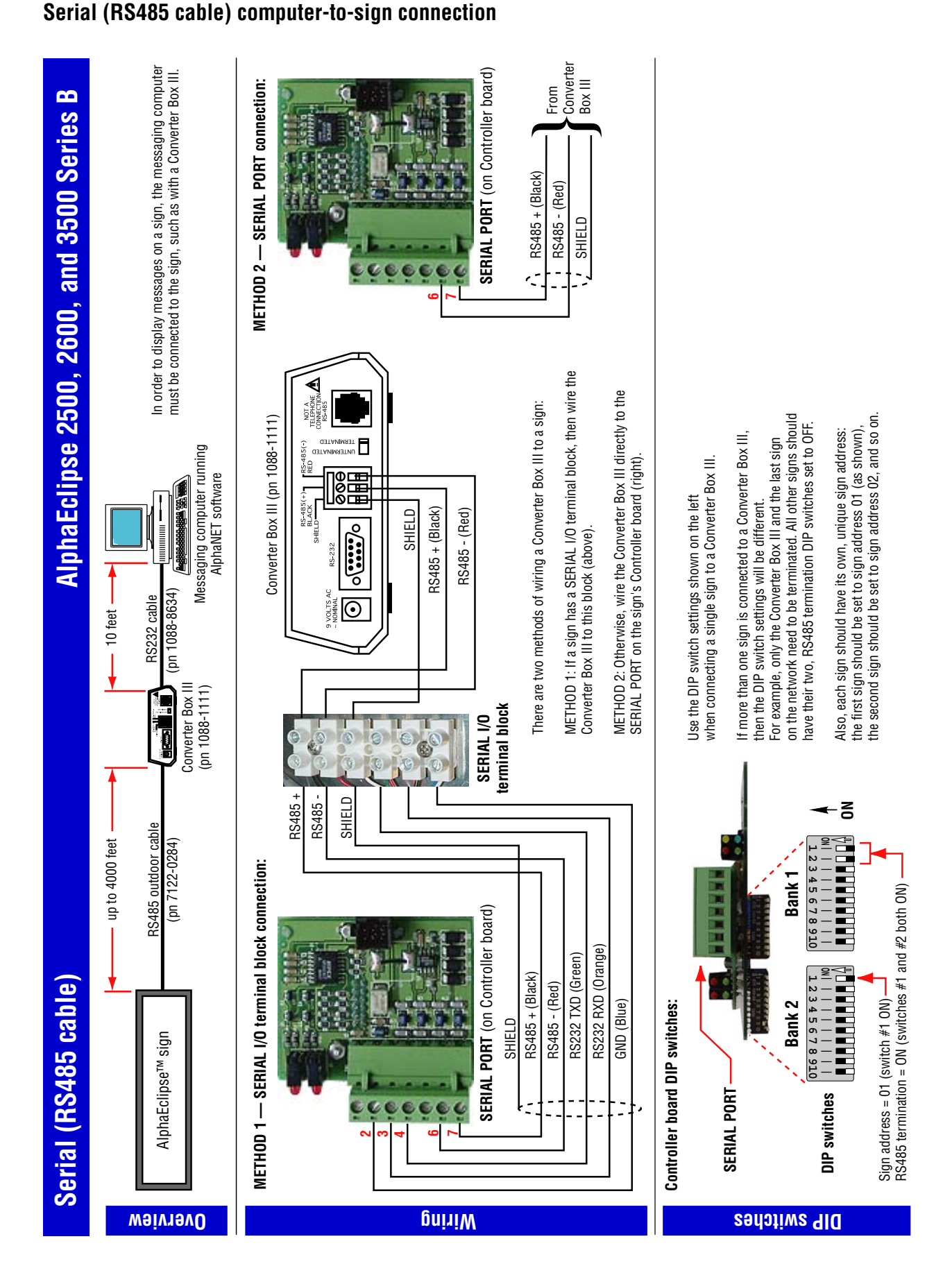

Sign networking

**DRAWING REVISION 4** 

## Modem computer-to-sign connection

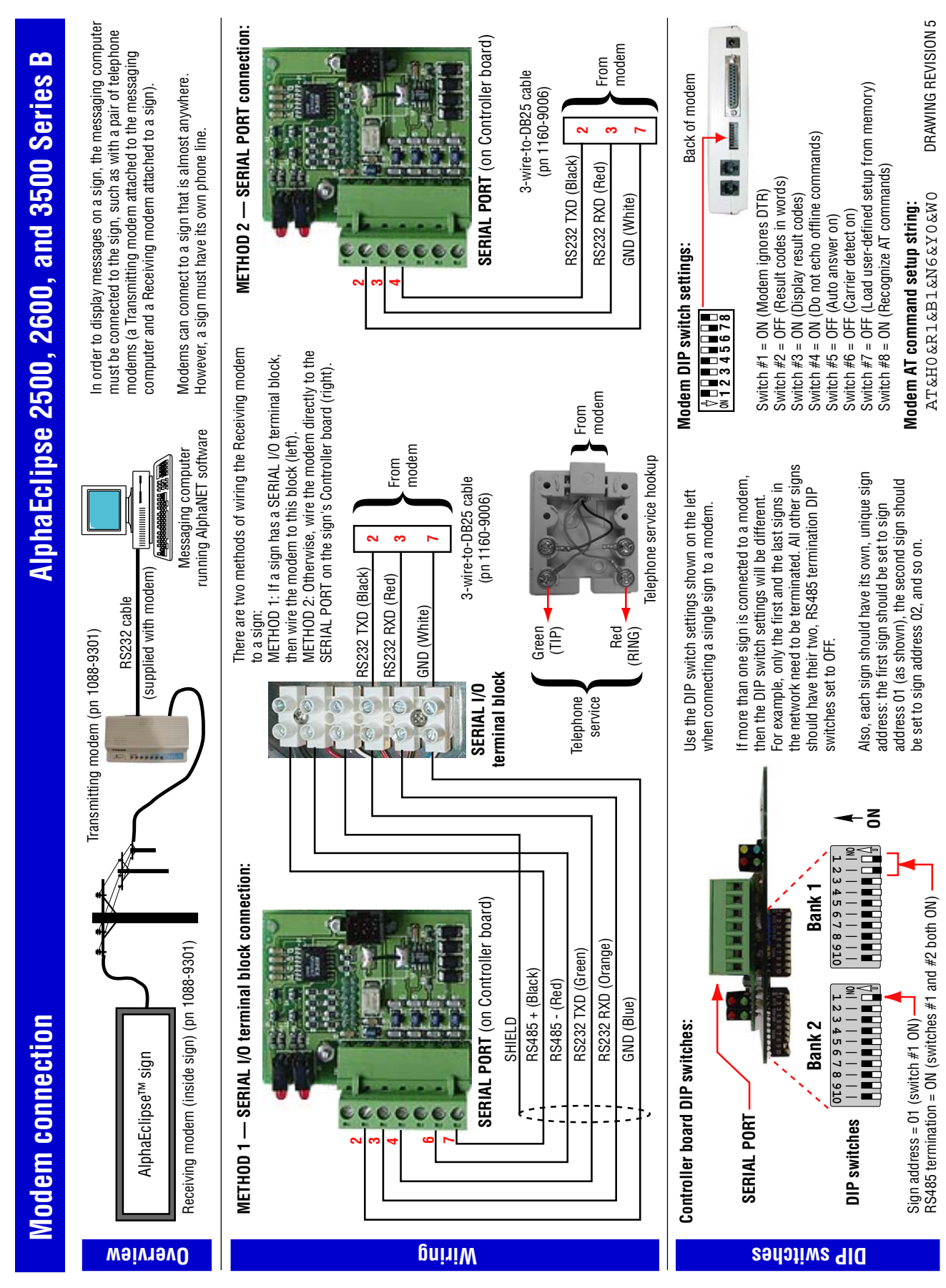

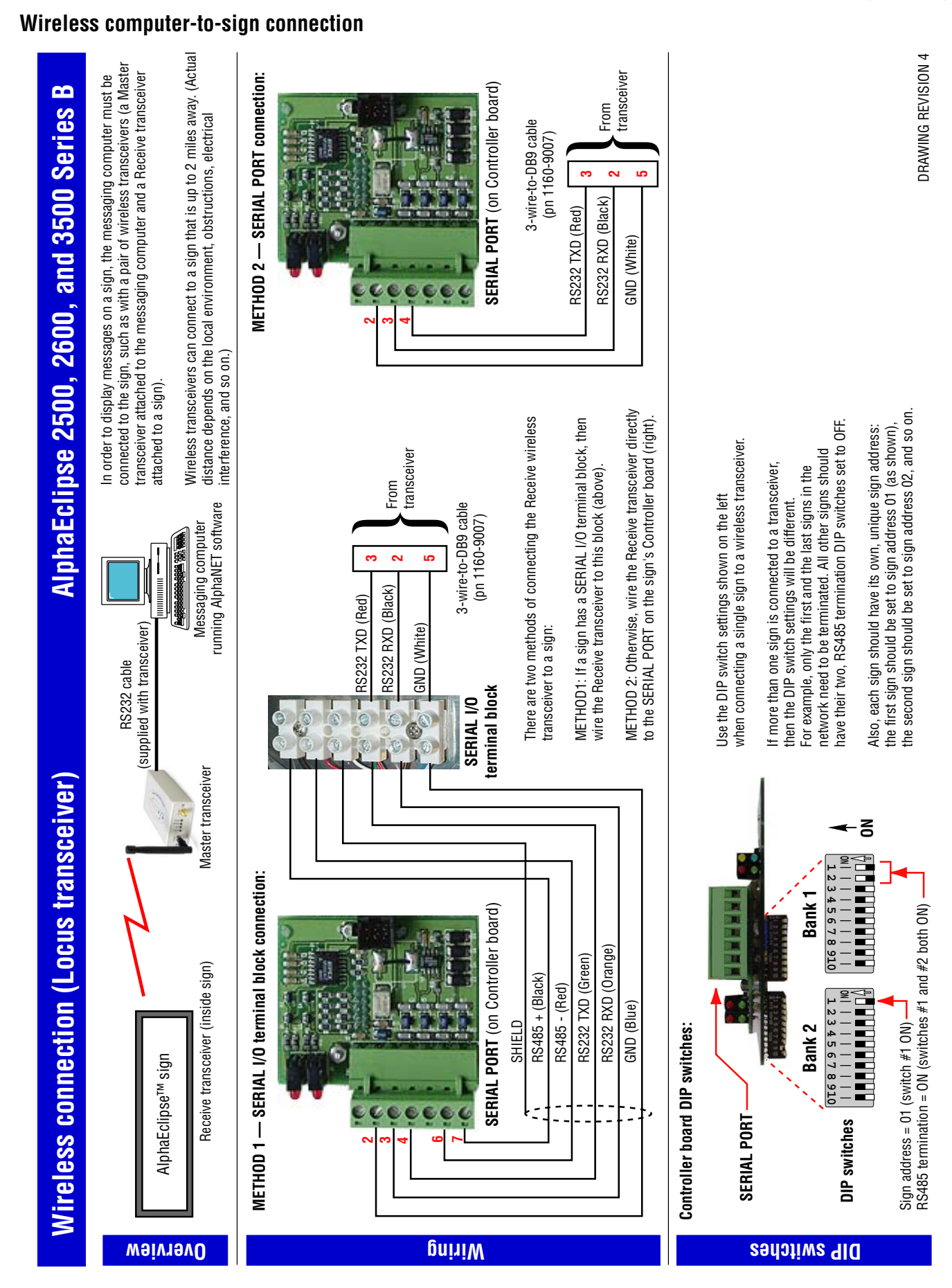

## Sign-to-sign connection methods

There are two ways to *interconnect* two or more AlphaEclipse signs:

- Master/Master
- Master/Slave

#### Sign-to-sign connection methods

|                | Description                                                                                                    |  |  |  |  |
|----------------|----------------------------------------------------------------------------------------------------|--|--|--|--|
|                | Signs connected this way can each display a unique message. Messages come into the first Master sign via an RS232 connection to a modem, wireless transceiver, or a computer.                                                                                                    |  |  |  |  |
|                | Master/Master means RS485 a different message RS485 on each sign!                                                                                                    |  |  |  |  |
|                | Figure 1: Master/Master sign-to-sign connection                                                                                                    |  |  |  |  |
| Master/Master: | <ul> <li>NOTES:</li> <li>Messaging — a message can be displayed on all the signs in a Master/Master network by sending the message to sign address "00". Also, if each sign in a Master/Master network has a unique serial address (for example, "01", "02", and so on), then a different message can be sent to and displayed on each sign.</li> <li>Temperature — to display the temperature on the signs in a Master/Master network, a temperature probe must be connected to <i>each</i> sign. If a sign attempts to display the temperature and does not have a temperature probe attached, the sign will display "ERR" in place of the temperature.</li> <li>Time — in Master/Master mode, the time is synchronized whenever a message is sent using the AlphaNET software.</li> </ul> |  |  |  |  |
|                | Signs connected this way always display the <i>same</i> message at the <i>same</i> time. This is called <i>simultaneous messaging</i> and is often used when signs are mounted back-to-back. Messages come into the Master sign via an BS232 connection to a modem wireless transceiver, or a computer                                                                                                    |  |  |  |  |
|                | Master/Slave = same       Master/Slave = same         Series A sign = Turbo cable       Series A sign = Turbo cable         Series B sign = Special RS485       Series B sign = Special RS485                                                                                                    |  |  |  |  |
| Master/Slave:  | Figure 2: Moster/Slove sign to sign connection                                                                                                    |  |  |  |  |
|                | <ul> <li>NOTES:</li> <li>Messaging — a message will be displayed <i>simultaneously</i> on all the signs in a Master/Slave network by sending the message to sign address "00" or to <i>all</i> the sign addresses ("01", "02", and so on).</li> <li>Temperature — to display the temperature on the signs in a Master/Slave network, a temperature probe must be connected to the Master sign.</li> <li>Time — in Master/Slave mode, the time is synchronized at the top of every hour and also whenever a message is sent using the AlphaNET software.</li> </ul>                                                                                                    |  |  |  |  |

# AlphaEclipse 2500, 2600, and 3500 Series B

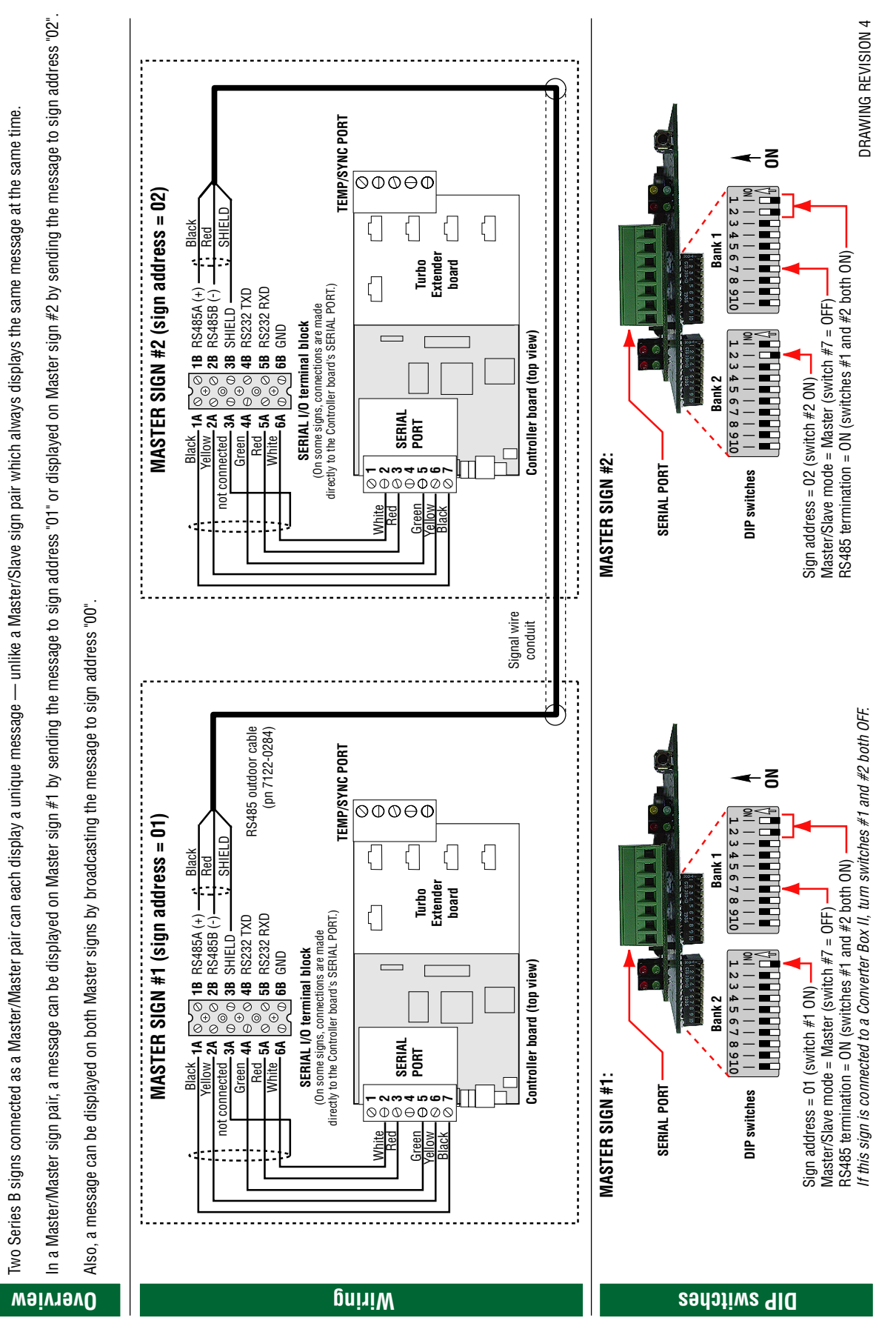

Master/Master sign-to-sign connection

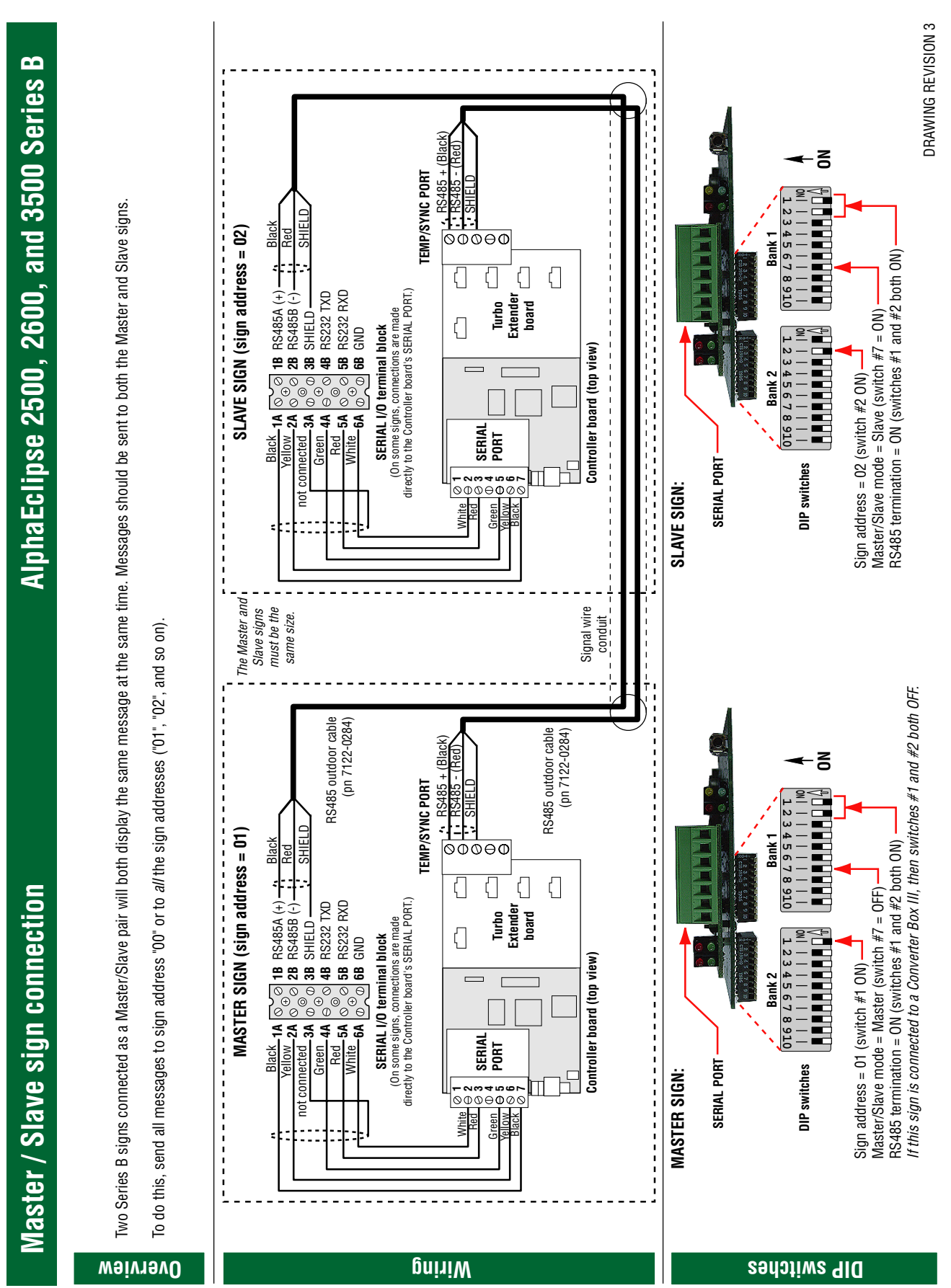

## Master/Slave sign connection

Sign networking

## Termination

When signs are networked together using RS485 connections, EOL (End-Of-Line) termination must be taken into account so that the signs will function properly.

Improperly terminated signs may be unable to display messages.

## **Termination DIP switches**

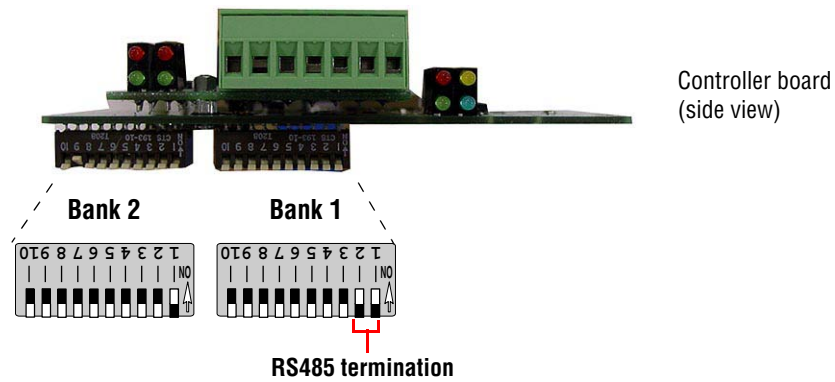

Both DIP switches 1 & 2 = ON.

## **Termination examples**

One-sign network using a Converter Box III:

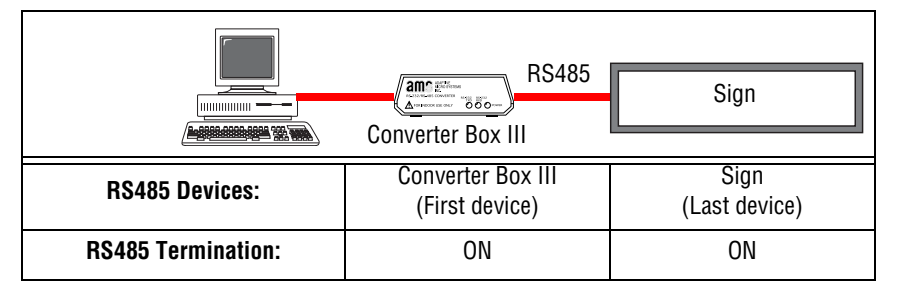

One-sign network using a sign with an internal modem or wireless transceiver:

|                    | Sign with internal modem or transceiver |
|--------------------|-----------------------------------------|
| RS485 Devices:     | Sign<br>(First/Last device)             |
| RS485 Termination: | ON                                      |

Termination on multiple signs using RS485 networking:

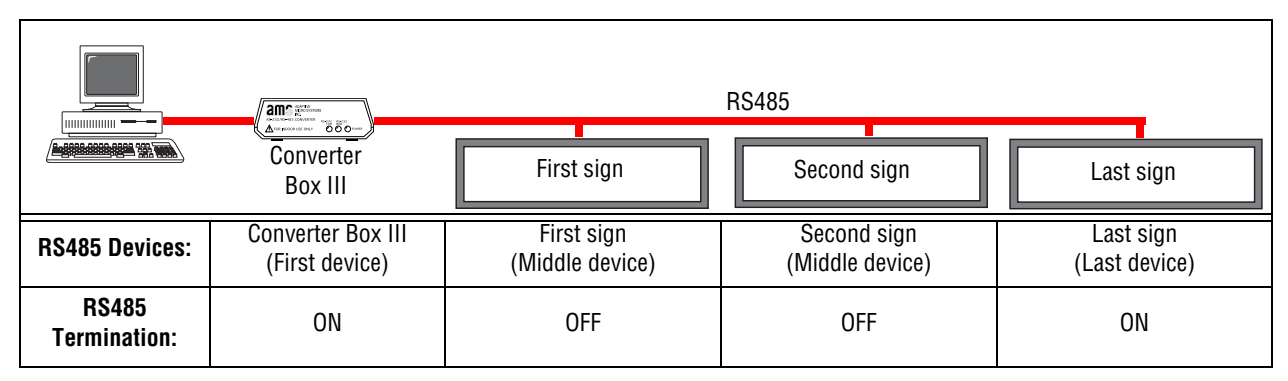

# Appendix

## Purpose

This manual is intended to help diagnose and repair common problems in AlphaEclipse 2500, 2600, and 3500 signs.

## **Revision history**

| Revision  | Date              | Notes                |
|-----------|-------------------|----------------------|
| 9711-6023 | November 10, 2003 | Preliminary release. |

## **Related documentation**

| Part #     | Manual title                                              | Description                                                                                                    |
|------------|-----------------------------------------------------------|----------------------------------------------------------------------------------------------------|
| 9711-6019  | AlphaEclipse 3500 Series B<br>Service Manual              | This manual is intended as a guide for<br>maintenance and repairs of AlphaEclipse<br>3500 Series B signs considered field<br>serviceable. |
| 9711-6009B | AlphaEclipse 3500 Series A<br>Service Manual              | This manual is intended as a guide for<br>maintenance and repairs of AlphaEclipse<br>3500 Series A signs considered field<br>serviceable. |
| 9711-6015F | AlphaEclipse 3500 Series B<br>Installation Manual         | This manual is intended as a guide for the initial installation of AlphaEclipse 3500 Series B signs.                                      |
| 9711-7001G | AlphaEclipse 2500/2600 Series<br>Sign Installation Manual | This manual is intended as a guide for the initial installation of AlphaEclipse 2500 and 2600 Series signs.                               |
| 9708-8081G | AlphaNET 3.0 User Manual                                  | Describes the software used to send messages to an AlphaEclipse sign.                                                                     |

#### Safety

## Warnings and cautions

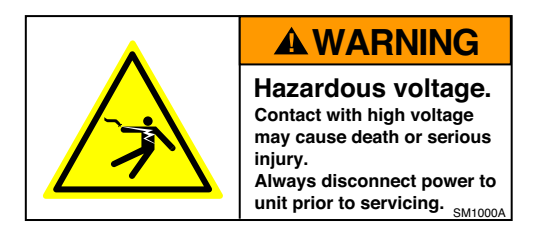

Other warnings and cautions are posted in appropriate locations throughout this manual.

## Preventing electrostatic discharge damage

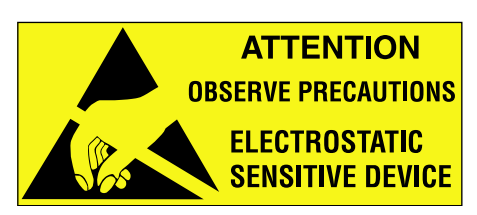

This equipment contains components that may be damaged by "static electricity", or electrostatic discharge. To prevent this from happening, be sure to follow the guidelines in Adaptive Tech Memo 00-0005, "*Preventing Electrostatic Discharge* (*ESD*) *Damage*," available on our Web site at http://www.adaptivedisplays.com.

## **EMI compliance**

This equipment has been tested and found to comply with the limits for a Class A digital device, pursuant to Part 15 of the FCC Rules. These limits are designed to provide reasonable protection against harmful interference when the equipment is operated in a commercial environment.

This equipment generates, uses, and can radiate radio frequency energy and, if not installed and used in accordance with installation guidelines, may cause harmful interference to radio communications. Operation of this equipment in a residential area is likely to cause harmful interference, in which case the user will be required to correct the interference at his own expense.

## Mounting guidelines

- A good place to locate the temperature probe is underneath the eaves of a protected overhang. Choose a location where air movement is not restricted by nearby walls or other obstructions. Mount the temperature probe housing so that convection currents, or rising hot air flows, are not blocked by the mounting plates.
- A location on the north side of a building, at least 6 feet off the ground, or other large structure will afford protection from the afternoon sun. Shield the probe from the effect of the direct sun, reflected heat, or any nearby sources of heat, such as chimneys, vents, or HVAC ducts.
- A light-colored background is preferable to a dark-colored mounting background. A location above vegetation is preferable to a location above asphalt or blacktop.

#### Installation

- 1. Mount the temperature probe vertically using the mounting plate on each side of the probe. The temperature probe can be mounted on either a flat or a curved surface.
- 2. Run the temperature probe cable into the sign through the signal wire conduit opening. Connect the temperature probe cable to the TEMP/SYNC PORT on the Turbo Extender board:

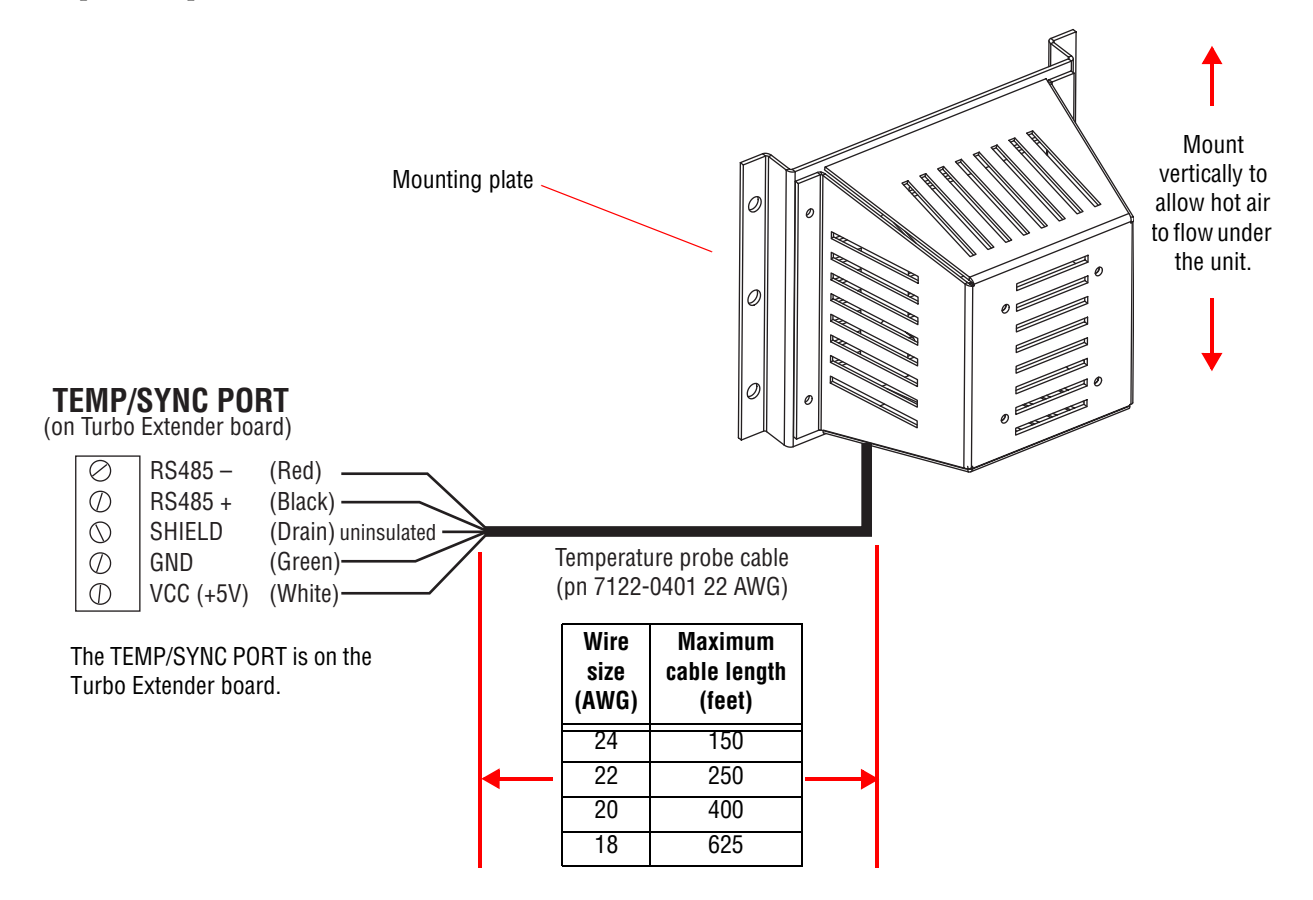

# **LED** indicator locations

## **Converter Box III**

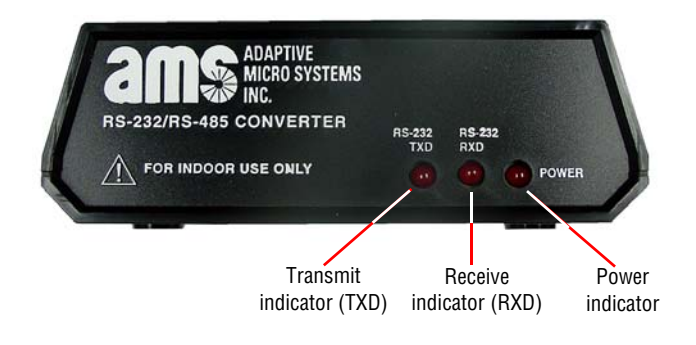

## Zeus wireless transceiver

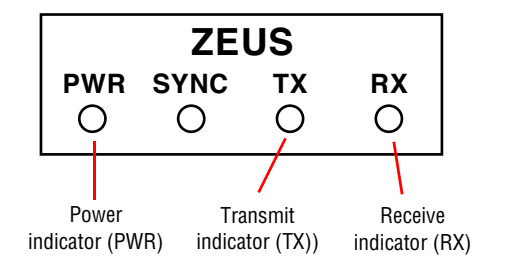

## Locus wireless transceiver

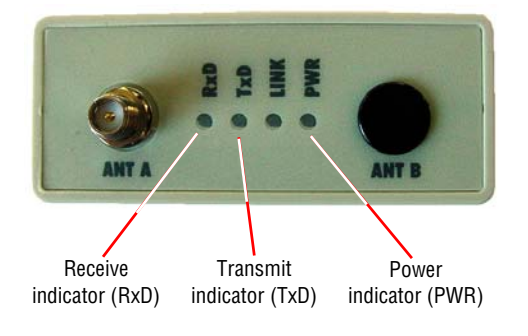

## **US Robotics modems**

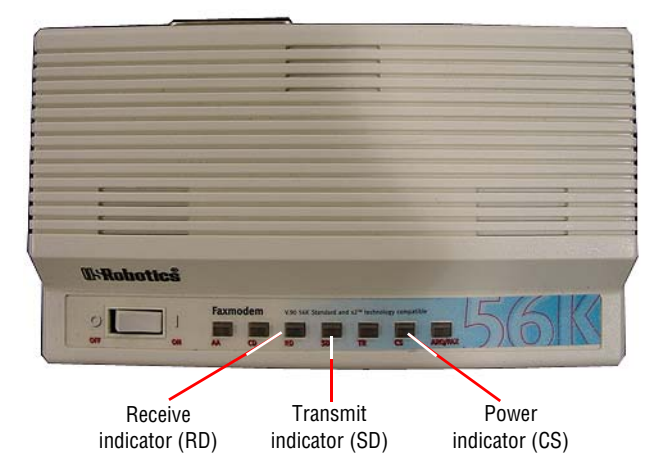

## NOTES

## NOTES

## NOTES

# How is your sign connected to the messaging computer?

#### Serial (see page 34 for details)

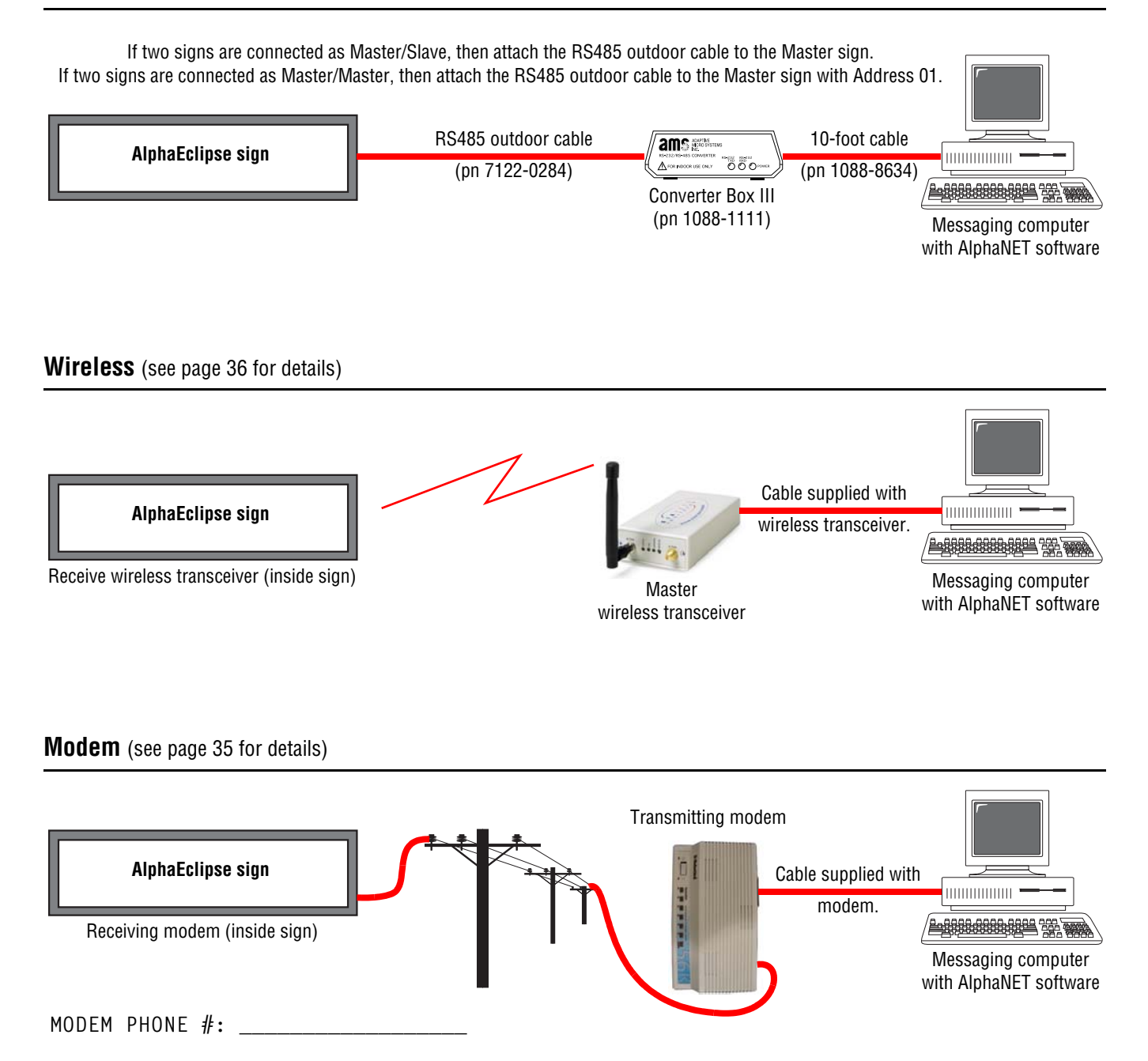